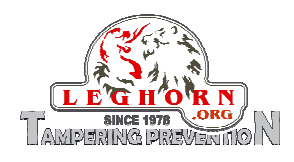

# SPYLOCK

# **USER GUIDE**

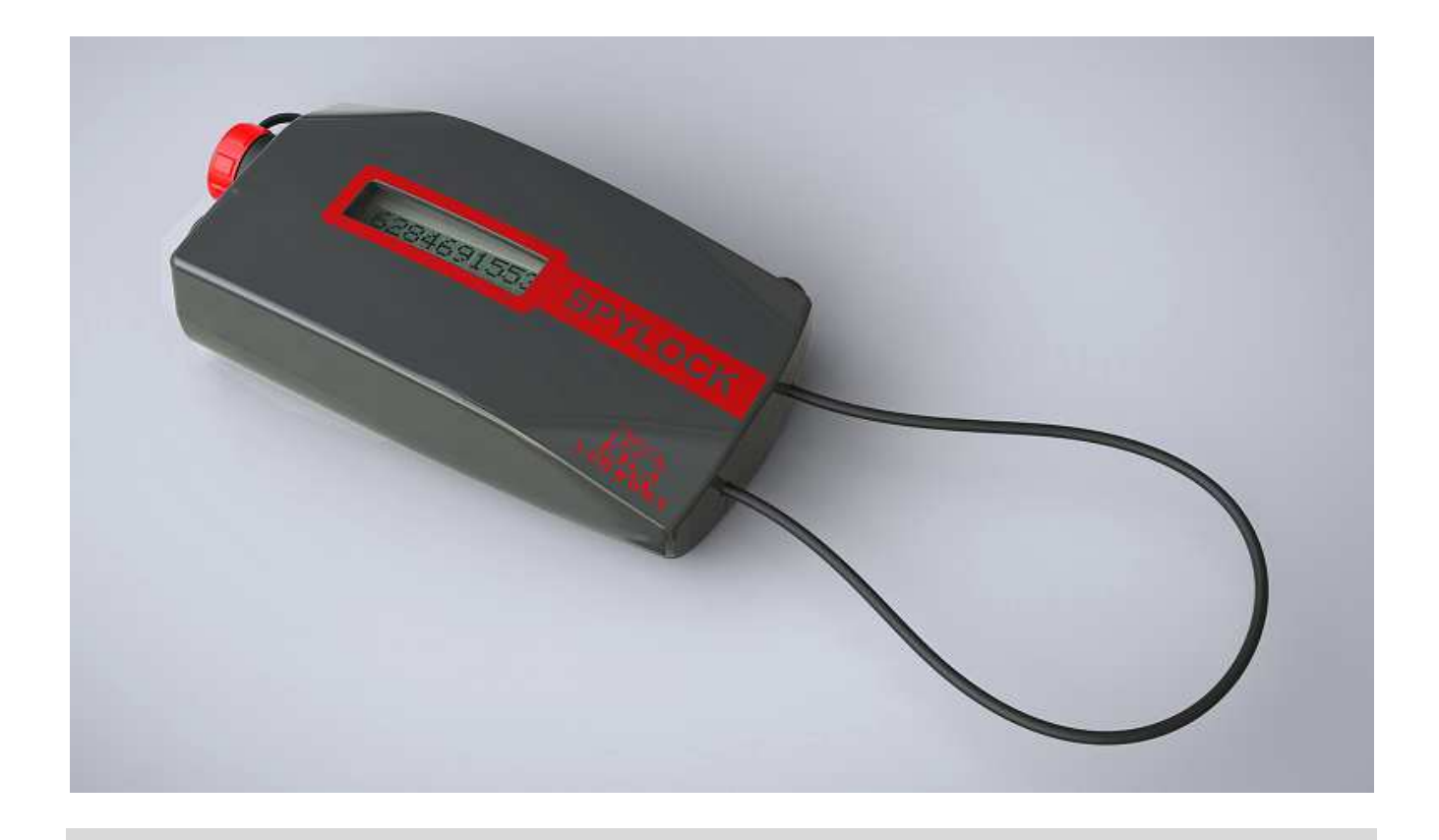

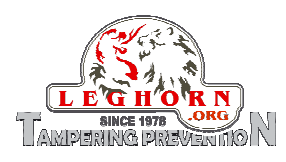

# Table of contents

| 1.  | De  | scrip | otion of the device                         | 4 |
|-----|-----|-------|---------------------------------------------|---|
| 1   | .1  | SP    | YLOCK views                                 | 5 |
| 2.  | No  | tice  |                                             | 7 |
| 3.  | Ac  | cess  | ories                                       | 7 |
| 4.  | De  | vice  | set up                                      | 8 |
| 5.  | Те  | chnie | cal specifications                          | 8 |
| 6.  | De  | vice  | functions                                   | 9 |
| 6   | .1  | Des   | scription of the device functioning         | 9 |
| 7.  | Sp  | ylocl | < Management Software 1                     | 1 |
| 7   | .1  | Pro   | gramming Mode1                              | 3 |
| 7   | .2  | Pas   | ssword management1                          | 5 |
|     | 7.2 | 2.1   | Security Password 1 and its functionality 1 | 5 |
|     | 7.2 | 2.2   | Reading of parameters1                      | 6 |
|     | 7.2 | 2.3   | Date and time update with system data1      | 8 |
|     | 7.2 | 2.4   | Download of the stored log1                 | 8 |
|     | 7.2 | 2.5   | How to change Password 12                   | 0 |
|     | 7.2 | 2.6   | Security Password 2 and its functionality2  | 1 |
|     | 7.2 | 2.7   | Erasing memory 2                            | 2 |
|     | 7.2 | 2.8   | How to enable firmware upgrade2             | 3 |
|     | 7.2 | 2.9   | How to change Password 22                   | 3 |
| 8.  | FΝ  | / Up  | grade2                                      | 5 |
| 9.  | На  | rd R  | eset2                                       | 9 |
| 10. | S   | SPYL  | OCK battery recharge2                       | 9 |
| 11. | V   | Varra | anty and liability conditions               | 1 |

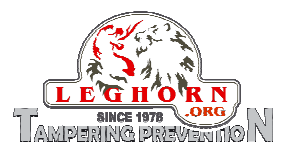

# Table of pictures

| Figure 2 - SPYLOCK Top view       5         Figure 3 - SPYLOCK New OF COSE VIEW       5         Figure 4 - SPYLOCK New OF COSED CABLE       6         Figure 5 - SPYLOCK View OF COSED CABLE       6         Figure 6 - SPYLOCK View OF COSED CABLE       6         Figure 7 - SPYLOCK View OF COSED CABLE       6         Figure 10 - BATTERY LEVEL DISPLAYED       7         Figure 11 - LAST EVENT DISPLAYED       9         Figure 11 - LAST EVENT DISPLAYED       10         Figure 12 - DISPLAY SCROL 2       10         Figure 13 - DISPLAY SCROL 2       10         Figure 14 - DISPLAY SCROL 2       10         Figure 15 - DISPLAY SCROL 3       10         Figure 17 - DISPLAY SCROL 4       10         Figure 17 - DISPLAY SCROL 4       10         Figure 17 - DISPLAY SCROL 4       10         Figure 17 - DISPLAY SCROL 4       10         Figure 18 - Down To DETECT THE CONNECTED COM PORT IN A WINDOWS 7-8 BASED PC       14         Figure 21 - PASSWORD 1 EXAMPLE OF INSERTING       16         Figure 22 - READ OPERATION ADDUT COMPLETED       17         Figure 23 - DAT AND TIME CHARAGERES TETRIEVED       17         Figure 24 - SPYLOCK PARAMETERS RETRIEVED       17         Figure 25 - DEVENTS DOWNLOAD COMPLETED       17                                                                                                    | FIGURE 1 - SPYLOCK OVERVIEW                                                | 4   |
|----------------------------------------------------------------------------------------------------|----------------------------------------------------------------------------|-----|
| FIGURE 3 - SPYLOCK SIDE VIEW       5         FIGURE 4 - SPYLOCK VIEW OF OPEN CABLE       6         FIGURE 5 - SPYLOCK VIEW OF CONSECTORS       6         FIGURE 7 - SPYLOCK VIEW OF CONSECTORS       6         FIGURE 7 - SPYLOCK VIEW OF CONSECTORS       7         FIGURE 7 - SPYLOCK VIEW OF CONSECTORS       7         FIGURE 9 - DISPLAY OF THE MESSAGE "DEVICE CLOSED"       8         FIGURE 10 - BATTERY LEVEL DISPLAYED       9         FIGURE 11 - LAST EVENT DISPLAY SCROLL 2       10         FIGURE 12 - DISPLAY SCROLL 2       10         FIGURE 13 - DISPLAY SCROLL 3       10         FIGURE 14 - DISPLAY SCROLL 3       10         FIGURE 15 - DISPLAY SCROLL 4       10         FIGURE 16 - DISPLAY SCROLL 4       10         FIGURE 17 - DISPLAY SCROLL 3       10         FIGURE 17 - DISPLAY SCROLL 4       10         FIGURE 17 - DISPLAY SCROLL 4       13         FIGURE 17 - DISPLAY SCROLL 4       13         FIGURE 17 - DISPLAY SCROLL 4       13         FIGURE 17 - DISPLAY SCROLL 4       13         FIGURE 17 - PASSWORD 11:EXAMPLE OF INSERTING       16         FIGURE 22 - READING IN PROGRESS       16         FIGURE 22 - READ OPERATION COMPLETED       17         FIGURE 23 - DATE AND TIME CHANGE CONSERTING DIFFE                                                                                                    | FIGURE 2 - SPYLOCK TOP VIEW                                                | 5   |
| FIGURE 4 - SPYLOCK REAR VIEW       5         FIGURE 5 - SPYLOCK VIEW OF CODE CABLE       6         FIGURE 5 - SPYLOCK VIEW OF CONNECTORS       6         FIGURE 7 - SPYLOCK VIEW OF CONNECTORS       6         FIGURE 8 - DISPLAY OF THE MESSAGE "DEVICE CLOSED"       7         FIGURE 9 - DISPLAY OF THE MESSAGE "DEVICE CLOSED"       8         FIGURE 11 - LAST EVENT DISPLAYED       9         FIGURE 12 - DISPLAY SCROLL 1       10         FIGURE 13 - DISPLAY SCROLL 2       10         FIGURE 14 - DISPLAY SCROLL 3       10         FIGURE 15 - DISPLAY SCROLL 4       10         FIGURE 16 - SPYLOCK MANAGEMENT SOFTWARE USER INTERFACE       11         FIGURE 17 - DISPLAY SCROLL 4       10         FIGURE 17 - DISPLAY SCROLL 4       10         FIGURE 17 - DISPLAY SCROLL 4       10         FIGURE 17 - DOSPLAY SCROLL 4       10         FIGURE 17 - DOSPLAY SCROLL 4       10         FIGURE 17 - DOSPLAY SCROLL 4       10         FIGURE 17 - DOSPLAY SCROLL 4       10         FIGURE 17 - DOSPLAY SCROLL 4       10         FIGURE 17 - DOSPLAY SCROLL 4       10         FIGURE 17 - DOS INFORMATION ABOUT COMPCT IN A WINDOWS XP BASED PC       14         FIGURE 21 - PASSWORD 1       20         FIGURE 23 - READIG INFORMEDES                                                                                                    | FIGURE 3 - SPYLOCK SIDE VIEW                                               | 5   |
| FIGURE 5 - SPYLOCK VIEW OF CLOSED CABLE       6         FIGURE 6 - SPYLOCK VIEW OF CLOSED CABLE       6         FIGURE 7 - SPYLOCK VIEW OF CONECTORS       6         FIGURE 8 - UNPACKING SPYLOCK       7         FIGURE 9 - DISPLAY SCHOLK       7         FIGURE 10 - BATTERY LEVEL DISPLAYED       9         FIGURE 11 - LAST EVENT DISPLAYED       10         FIGURE 12 - DISPLAY SCROLL 1       10         FIGURE 13 - DISPLAY SCROLL 3       10         FIGURE 14 - DISPLAY SCROLL 4       10         FIGURE 15 - DISPLAY SCROLL 3       10         FIGURE 16 - DISPLAY SCROLL 3       10         FIGURE 17 - DISPLAY SCROLL 4       10         FIGURE 17 - DISPLAY SCROLL 4       10         FIGURE 17 - DISPLAY SCROLL 4       10         FIGURE 17 - DISPLAY SCROLL 3       10         FIGURE 17 - DISPLAY SCROLL 4       10         FIGURE 17 - DISPLAY SCROLL 6       11         FIGURE 17 - DISPLAY SCROLL 7       13         FIGURE 18 - HOW TO DETECT THE CONNECTED COM PORT IN A WINDOWS 78 BASED PC       14         FIGURE 21 - PASSWORD 1 EXAMPLE OF INSERTING       16         FIGURE 22 - READING IN PROGRESS       16         FIGURE 23 - READ OPERATION COMPLETED       17         FIGURE 24 - EVENTS DOWNLOAD OPERED <td< td=""><td>FIGURE 4 - SPYLOCK REAR VIEW</td><td>5</td></td<>                                                                                                    | FIGURE 4 - SPYLOCK REAR VIEW                                               | 5   |
| FIGURE 6 - SPYLOCK VIEW OF CONNECTORS       6         FIGURE 7 - SPYLOCK VIEW OF CONNECTORS       6         FIGURE 8 - UNPACKING SPYLOCK       7         FIGURE 9 - DISPLAY OF THE MESSAGE "DEVICE CLOSED"       8         FIGURE 11 - LAST EVENT DISPLAYED       9         FIGURE 12 - DISPLAY SCROLL 1       10         FIGURE 13 - DISPLAY SCROLL 2       10         FIGURE 14 - DISPLAY SCROLL 3       10         FIGURE 15 - DISPLAY SCROLL 4       10         FIGURE 16 - SPYLOCK MANAGEMENT SOFTWARE USER INTERFACE       11         FIGURE 17 - DISPLAY SCROLL 4       10         FIGURE 18 - HOW TO DETECT THE CONNECTED COM PORT IN A WINDOWS XP BASED PC       14         FIGURE 19 - HOW TO DETECT THE CONNECTED COM PORT IN A WINDOWS XP BASED PC       14         FIGURE 21 - PASSWORD 1: EXAMPLE OF INSERTING       16         FIGURE 22 - READING IN PROGRESS       16         FIGURE 23 - READ OPERATION COMPLETED       17         FIGURE 24 - SPYLOCK VARAMETERS RETRIEVED       17         FIGURE 25 - DATE AND TIME CHANGE SUNT THE "GETES YSTEM TIME" COMMAND       18         FIGURE 25 - DATE AND TIME CHANGE SUNT THE "GET SYSTEM TIME" COMMAND       18         FIGURE 25 - DATE AND TIME CHANGE SUNT THE SECURITY PASSWORD 1       20         FIGURE 26 - DEVENTS DOWNLOAD COMPLETED       17 <td< td=""><td>FIGURE 5 - SPYLOCK VIEW OF OPEN CABLE</td><td>6</td></td<>                            | FIGURE 5 - SPYLOCK VIEW OF OPEN CABLE                                      | 6   |
| Figure 7 - SPYLOCK View or connectors.       6         Figure 8 - UnPacking SPYLOCK       7         Figure 10 - BATTERY LEVEL DISPLAYED       9         Figure 11 - LAST EVENT DISPLAYED       10         Figure 12 - DISPLAY SCROLL 2       10         Figure 14 - DISPLAY SCROLL 2       10         Figure 14 - DISPLAY SCROLL 3       10         Figure 15 - DISPLAY SCROLL 4       10         Figure 14 - DISPLAY SCROLL 4       10         Figure 15 - DISPLAY SCROLL 5       11         Figure 17 - DISPLAY SCROLL 6       11         Figure 18 - HOW TO DETECT THE CONNECTED COM PORT IN A WINDOWS XP BASED PC       14         Figure 19 - HOW TO DETECT THE CONNECTED COM PORT IN A WINDOWS XP BASED PC       14         Figure 20 - Log INFORMATION ABOUT COM PORT IN A WINDOWS 7-8 BASED PC       14         Figure 21 - PASSWORD 1: EXAMPLE OF INSERTING       16         Figure 22 - READING IN PROGRESS       16         Figure 23 - READ OPERATION COMPLETED       17         Figure 24 - EVENTS DOWNLOAD COMPLETED       17         Figure 25 - DATE AND TIME CHANGED VIA THE "GET SYSTEM TIME" COMMAND       18         Figure 26 - INSERTING THE NEW SECURITY PASSWORD 1       20         Figure 27 - "FILE EVENTS" FOLDER STORING DIFFERENT DOWNLOAD FILES       19         Figure 28 - LOG FILE: AN EXAMPLE                                                                                               | FIGURE 6 - SPYLOCK VIEW OF CLOSED CABLE                                    | 6   |
| Figure 8 - UNPACKING SPYLOCK       7         Figure 10 - BATTERY LEVEL DISPLAYED       8         Figure 11 - LAST EVENT DISPLAYED       10         Figure 12 - DISPLAY SCOLL 1       10         Figure 13 - DISPLAY SCOLL 3       10         Figure 14 - DISPLAY SCOLL 3       10         Figure 15 - DISPLAY SCOLL 4       10         Figure 16 - SPYLOCK MANAGEMENT Sortware user INTERFACE       11         Figure 17 - DISPLAY SCOLL 4       10         Figure 18 - HOW TO DETECT THE CONNECTED COM PORT IN A WINDOWS XP BASED PC       14         Figure 19 - HOW TO DETECT THE CONNECTED COM PORT IN A WINDOWS XP BASED PC       14         Figure 21 - PASSWORD 1: EXAMPLE OF INSERTING       15         Figure 22 - READING IN PROGRESS       16         Figure 23 - BRAD OPERATION COMPLETED       17         Figure 24 - SPYLOCK ARAMETERS RETRIEVED       17         Figure 25 - DATE AND TIME CHANGED WATHE "GET SYSTEM TIME" COMMAND       18         Figure 26 - EVENTS DOWNLOAD COMPLETED       18         Figure 27 - "FILE EVENTS" FOLDER STORING DIFFERENT DOWNLOAD FILES       19         Figure 28 - INSERTING THE CURRENT SECURITY PASSWORD 1       20         Figure 28 - INSERTING THE CURRENT SECURITY PASSWORD 1       20         Figure 23 - SECURITY PASSWORD 2       21         Figure 24 - SPELOC N                                                                                              | FIGURE 7 - SPYLOCK VIEW OF CONNECTORS                                      | 6   |
| FIGURE 9 - DISPLAY OF THE MESSAGE "DEVICE CLOSED".       8         FIGURE 10 - BATTERY LEVEL DISPLAYED       9         FIGURE 11 - LAST EVENT DISPLAYED       10         FIGURE 12 - DISPLAY SCROLL 1       10         FIGURE 13 - DISPLAY SCROLL 2       10         FIGURE 14 - DISPLAY SCROLL 3       10         FIGURE 15 - DISPLAY SCROLL 4       10         FIGURE 16 - DISPLAY SCROLL 4       10         FIGURE 17 - DISPLAY SCROLL 4       10         FIGURE 17 - DISPLAY SCROLL 4       10         FIGURE 17 - DISPLAY SCROLL 4       10         FIGURE 17 - DISPLAY SCROLL 4       10         FIGURE 17 - DISPLAY SCROLL 4       10         FIGURE 17 - DISPLAY SCROLL 5       11         FIGURE 17 - DISPLAY SCROLL 6       12         FIGURE 17 - DISPLAY SCROL 7       14         FIGURE 20 - LOG INFORMATION ABOUT COM PORT IN A WINDOWS XP BASED PC       14         FIGURE 21 - PASSWORD 1       11         FIGURE 22 - READ OPERATION COMPLETED       16         FIGURE 23 - READ OPERATION COMPLETED       17         FIGURE 24 - SPYLOCK KRAMETER SETHEVED       17         FIGURE 25 - DATE AND TIME CHANGED VA THE "GET SYSTEM TIME" COMMAND       18         FIGURE 25 - DATE AND TIME CHANGED VA THE "GET SYSTEM TIME" COMMAND       18 <tr< td=""><td>FIGURE 8 - UNPACKING SPYLOCK</td><td>7</td></tr<>                                                                                                | FIGURE 8 - UNPACKING SPYLOCK                                               | 7   |
| FIGURE 10 - BATTERY LEVEL DISPLAYED       9         FIGURE 11 - LAST EVENT DISPLAYED       10         FIGURE 12 - DISPLAY SCROLL 1       10         FIGURE 13 - DISPLAY SCROLL 2       10         FIGURE 15 - DISPLAY SCROLL 3       10         FIGURE 15 - DISPLAY SCROLL 4       10         FIGURE 16 - SPYLOCK MANAGEMENT SOFTWARE USER INTERFACE       11         FIGURE 17 - DISPLAY SCROLL 3       10         FIGURE 18 - HOW TO DETECT THE CONNECTED COM PORT IN A WINDOWS XP BASED PC       14         FIGURE 20 - LOG INFORMATION ABOUT COM PORT OPENING       15         FIGURE 21 - PASSWORD 1: EXAMPLE OF INSERTING       16         FIGURE 22 - READING IN PROGRESS       16         FIGURE 23 - READ OPERATION COMPLETED       17         FIGURE 24 - SPYLOCK PARAMETERS RETRIEVED       17         FIGURE 25 - EVENTS DOWNLOAD COMPLETED       18         FIGURE 26 - EVENTS TOOLOG RETORING DIFFERINT DOWNLOAD FILES       19         FIGURE 27 - FILE EVENTS 'FOLDER STORING DIFFERINT DOWNLOAD FILES       19         FIGURE 28 - INSERTING THE CURRENT SECURITY PASSWORD 1       20         FIGURE 31 - SECURITY PASSWORD 2       21         FIGURE 32 - INSERTING THE CURRENT SECURITY PASSWORD 1       20         FIGURE 34 - ERASE MEMORY ENTRY SECURITY PASSWORD 1       20         FIGURE 35 - DEVICE IN                                                                                              | FIGURE 9 - DISPLAY OF THE MESSAGE "DEVICE CLOSED"                          | 8   |
| FIGURE 11 - LAST EVENT DISPLAYSCOLL 1       10         FIGURE 12 - DISPLAY SCROLL 1       10         FIGURE 13 - DISPLAY SCROLL 3       10         FIGURE 14 - DISPLAY SCROLL 3       10         FIGURE 15 - DISPLAY SCROLL 4       10         FIGURE 16 - SPYLOCK MANAGEMENT SOFTWARE USER INTERFACE       11         FIGURE 17 - DISPLAY SCROLT A       10         FIGURE 18 - HOW TO DETECT THE CONNECTED COM PORT IN A WINDOWS YP BASED PC       14         FIGURE 20 - LOG INFORMATION ABOUT COM PORT OPENING       16         FIGURE 21 - PASSWORD 1: EXAMPLE OF INSERTING       16         FIGURE 22 - READING IN PROGRESS       16         FIGURE 23 - READ OPERATION COMPLETED       17         FIGURE 24 - SPYLOCK HARAMETERS RETRIEVED       17         FIGURE 25 - DATE AND TIME CHANGED VIA THE "GET SYSTEM TIME" COMMAND       18         FIGURE 26 - EVENTS DOWNLOAD COMPLETED       17         FIGURE 27 - "FILE EVENTS" FOLDER STORING DIFFERENT DOWNLOAD FILES       19         FIGURE 28 - LOG FILE: AN EXAMPLE       19         FIGURE 29 - INSERTING THE CURRENT SECURITY PASSWORD 1       20         FIGURE 31 - SECURITY PASSWORD 2       21         FIGURE 32 - INSERTING THE CURRENT SECURITY PASSWORD 2       21         FIGURE 33 - ERASE MEMORY: CONFIRM OPERATION       22         FIGURE 34 - INSE                                                                                              | FIGURE 10 - BATTERY LEVEL DISPLAYED                                        | 9   |
| FIGURE 12       DISPLAY SCROLL 1       10         FIGURE 13       DISPLAY SCROLL 2       10         FIGURE 14       10         FIGURE 15       DISPLAY SCROLL 4       10         FIGURE 16       SPYLOCK MANAGEMENT SOFTWARE USER INTERFACE       11         FIGURE 17       DISPLAY SCROLL 4       10         FIGURE 16       DISPLAY SCROLL 4       10         FIGURE 17       DISPLAY SCROLL 4       10         FIGURE 16       DISPLAY SCROLL 4       10         FIGURE 17       DISPLAY SHOWS THE DEVICE ENTERING PROGRAMMING MODE       13         FIGURE 20       LOG INFORMATION ABOUT COM PORT IN A WINDOWS XP BASED PC       14         FIGURE 21       PASSWORD 1: EXAMPLE OF INSERTING       16         FIGURE 22       READING IN PROGRESS       16         FIGURE 23       READ OPERATION COMPLETED       17         FIGURE 24       SPYLOCK PARAMETERS RETRIEVED       17         FIGURE 25       DATE AND TIME CHANGED VIA THE "GET SYSTEM TIME" COMMAND       18         FIGURE 26       EVENTS DOWNLOAD COMPLETED       18         FIGURE 27       "FILE EVENTS" FOLDER STORING DIFFERENT DOWNLOAD FILES       19         FIGURE 28       INSERTING THE CURRENT SECURITY PASSWORD 1       20         FIGURE 31 <td>FIGURE 11 - LAST EVENT DISPLAYED</td> <td>.10</td>                                                                                                    | FIGURE 11 - LAST EVENT DISPLAYED                                           | .10 |
| FIGURE 13 - DISPLAY SCROLL 2       10         FIGURE 14 - DISPLAY SCROLL 3       10         FIGURE 15 - DISPLAY SCROLL 4       10         FIGURE 16 - SPYLOCK MANAGEMENT SOFTWARE USER INTERFACE       11         FIGURE 17 - DISPLAY SCROLL 4       11         FIGURE 18 - HOW TO DETECT THE CONNECTED COM PORT IN A WINDOWS XP BASED PC       14         FIGURE 19 - HOW TO DETECT THE CONNECTED COM PORT IN A WINDOWS XP BASED PC       14         FIGURE 20 - LOG INFORMATION ABOUT COM PORT OPENING       15         FIGURE 21 - PASSWORD 1: EXAMPLE OF INSERTING       16         FIGURE 22 - READING IN PROGRESS       16         FIGURE 23 - READ OPERATION COMPLETED       17         FIGURE 24 - SPYLOCK PARAMETERS RETRIEVED       17         FIGURE 25 - DATE AND TIME CHANGED VIA THE "GET SYSTEM TIME" COMMAND       18         FIGURE 26 - LOG FILE: AN EXAMPLE       19         FIGURE 27 - "FILE EVENTS" FOLDER STORING DIFFERENT DOWNLOAD COMPLETED       19         FIGURE 26 - LOG FILE: AN EXAMPLE       19         FIGURE 27 - INSERTING THE CURRENT SECURITY PASSWORD 1       20         FIGURE 30 - INSERTING THE CURRENT SECURITY PASSWORD 1       20         FIGURE 31 - SECURITY PASSWORD 2       21         FIGURE 32 - INSERTING THE CURRENT SECURITY PASSWORD 2       21         FIGURE 33 - ERASE MEMORY: CONFIRM OPERATION                                                                    | FIGURE 12 - DISPLAY SCROLL 1                                               | .10 |
| FIGURE 14 - DISPLAY SCROLL 3       10         FIGURE 15 - DISPLAY SCROLL 4       10         FIGURE 15 - SPYLOCK MANAGEMENT SOFTWARE USER INTERFACE       11         FIGURE 17 - DISPLAY SHOWS THE DEVICE ENTERING PROGRAMMING MODE       13         FIGURE 18 - HOW TO DETECT THE CONNECTED COM PORT IN A WINDOWS XP BASED PC       14         FIGURE 20 - LOG INFORMATION ABOUT COM PORT OPENING       15         FIGURE 21 - PASSWORD 1: EXAMPLE OF INSERTING       16         FIGURE 23 - READING IN PROGRESS       16         FIGURE 24 - SPYLOCK PARAMETERS RETRIEVED       17         FIGURE 25 - DATE AND TIME CHANGED VIA THE "GET SYSTEM TIME" COMMAND       18         FIGURE 26 - EVENTS DOWNLOAD COMPLETED       17         FIGURE 27 - "FILE EVENTS" FOLDER STORING DIFFERENT DOWNLOAD FILES       19         FIGURE 28 - LOG FILE: AN EXAMPLE       19         FIGURE 29 - INSERTING THE CURRENT SECURITY PASSWORD 1       20         FIGURE 30 - INSERTING THE CURRENT SECURITY PASSWORD 1       20         FIGURE 32 - INSERTING SECURITY PASSWORD 2       21         FIGURE 34 - EASSE MEMORY: CONFIRM OPERATION       22         FIGURE 35 - DEVICE IN BOOT LOADER MODE AND READY TO UPGRADE       23         FIGURE 36 - INSERTING THE NEW SECURITY PASSWORD 2       23         FIGURE 37 - DESVICE IN BOOT LOADER MODE AND READY TO UPGRADE       23      <                                               | FIGURE 13 - DISPLAY SCROLL 2                                               | .10 |
| FIGURE 15 - DISPLAY SCROLL 4       10         FIGURE 16 - SPYLOCK MANAGEMENT SOFTWARE USER INTERFACE       11         FIGURE 17 - DISPLAY SHOWS THE DEVICE ENTERING PROGRAMMING MODE       13         FIGURE 18 - HOW TO DETECT THE CONNECTED COM PORT IN A WINDOWS XP BASED PC       14         FIGURE 19 - HOW TO DETECT THE CONNECTED COM PORT IN A WINDOWS XP BASED PC       14         FIGURE 20 - LOG INFORMATION ABOUT COM PORT OPENING       15         FIGURE 21 - PASSWORD 1: EXAMPLE OF INSERTING       16         FIGURE 22 - READING IN PROGRESS       16         FIGURE 23 - READ OPERATION COMPLETED       17         FIGURE 24 - SPYLOCK PARAMETERS RETRIEVED       17         FIGURE 25 - DATE AND TIME CHANGED VIA THE "GET SYSTEM TIME" COMMAND       18         FIGURE 26 - EVENTS DOWNLOAD COMPLETED       18         FIGURE 27 - "FILE EVENTS" FOLDER STORING DIFFERENT DOWNLOAD FILES       19         FIGURE 27 - "FILE EVENTS" FOLDER STORING DIFFERENT DOWNLOAD FILES       19         FIGURE 31 - SECURITY PASSWORD 1       200         FIGURE 32 - INSERTING SECURITY PASSWORD 1       200         FIGURE 33 - SECURITY PASSWORD 1       21         FIGURE 34 - SEASE MEMORY PERFORMED       22         FIGURE 35 - DEVICE IN BOOT LOADER MODE AND READY TO UPGRADE       23         FIGURE 34 - ERASE MEMORY PERFORMED       22 <t< td=""><td>FIGURE 14 - DISPLAY SCROLL 3</td><td>.10</td></t<> | FIGURE 14 - DISPLAY SCROLL 3                                               | .10 |
| FIGURE 16 - SPYLOCK MANAGEMENT SOFTWARE USER INTERFACE       11         FIGURE 18 - HOW TO DETECT THE CONNECTED COM PORT IN A WINDOWS XP BASED PC.       14         FIGURE 19 - HOW TO DETECT THE CONNECTED COM PORT IN A WINDOWS XP BASED PC.       14         FIGURE 20 - LOG INFORMATION ABOUT COM PORT IN A WINDOWS XP BASED PC.       14         FIGURE 21 - PASSWORD 1: EXAMPLE OF INSERTING.       16         FIGURE 22 - READING IN PROGRESS.       16         FIGURE 23 - READ OPERATION COMPLETED.       17         FIGURE 24 - SPYLOCK PARAMETERS RETRIEVED.       17         FIGURE 25 - DATE AND TIME CHANGED VIA THE "GET SYSTEM TIME" COMMAND.       18         FIGURE 26 - EVENTS DOWNLOAD COMPLETED.       19         FIGURE 27 - FILE EVENTS" FOLDER STORING DIFFERENT DOWNLOAD FILES.       19         FIGURE 28 - LOG FILE: AN EXAMPLE.       19         FIGURE 29 - INSERTING THE CURRENT SECURITY PASSWORD 1.       200         FIGURE 30 - INSERTING THE NEW SECURITY PASSWORD 2.       21         FIGURE 31 - SECURITY PASSWORD 2       21         FIGURE 32 - ERASE MEMORY: CONFIRM OPERATION.       22         FIGURE 34 - ERASE MEMORY: CONFIRM OPERATION.       22         FIGURE 35 - DEVICE IN BOOT LOADER MODE AND READY TO UPGRADE.       23         FIGURE 36 - INSERTING THE NEW SECURITY PASSWORD 2.       23         FIGURE 37 - INSERTING THE NEW SECURITY PASSWO                        | FIGURE 15 - DISPLAY SCROLL 4                                               | .10 |
| FIGURE 17 - DISPLAY SHOWS THE DEVICE ENTERING PROGRAMMING MODE       13         FIGURE 18 - HOW TO DETECT THE CONNECTED COM PORT IN A WINDOWS XP BASED PC       14         FIGURE 20 - LOG INFORMATION ABOUT COM PORT OPENING       15         FIGURE 21 - PASSWORD 1: EXAMPLE OF INSERTING       16         FIGURE 22 - READING IN PROGRESS       16         FIGURE 23 - READ OPERATION COMPLETED       17         FIGURE 24 - SPYLOCK PARAMETERS RETRIEVED       17         FIGURE 25 - DATE AND TIME CHANGED VIA THE "GET SYSTEM TIME" COMMAND       18         FIGURE 26 - EVENTS DOWNLOAD COMPLETED       18         FIGURE 27 - "FILE EVENTS" FOLDER STORING DIFFERENT DOWNLOAD FILES       19         FIGURE 28 - LOG FILE: AN EXAMPLE       19         FIGURE 29 - INSERTING THE CURRENT SECURITY PASSWORD 1       200         FIGURE 30 - INSERTING THE CURRENT SECURITY PASSWORD 1       200         FIGURE 31 - SECURITY PASSWORD 1 MODIFIED       21         FIGURE 34 - ERASE MEMORY CONFIRM OPERATION       22         FIGURE 35 - DEVICE IN BOOT LOADER MODE AND READY TO UPGRADE       23         FIGURE 36 - INSERTING THE CURRENT SECURITY PASSWORD 2       23         FIGURE 37 - INSERTING THE CURRENT SECURITY PASSWORD 2       23         FIGURE 36 - DEVICE IN BOOT LOADER MODE AND READY TO UPGRADE       23         FIGURE 37 - INSERTING THE EVENENCE       24                                      | FIGURE 16 - SPYLOCK MANAGEMENT SOFTWARE USER INTERFACE                     | .11 |
| FIGURE 18 - HOW TO DETECT THE CONNECTED COM PORT IN A WINDOWS XP BASED PC.       14         FIGURE 19 - HOW TO DETECT THE CONNECTED COM PORT IN A WINDOWS 7-8 BASED PC.       14         FIGURE 20 - LOG INFORMATION ABOUT COM PORT OPENING.       15         FIGURE 21 - PASSWORD 1: EXAMPLE OF INSERTING.       16         FIGURE 22 - READ OPERATION COMPLETED.       16         FIGURE 23 - READ OPERATION COMPLETED.       17         FIGURE 24 - SPYLOCK PARAMETERS RETRIEVED.       17         FIGURE 25 - DATE AND TIME CHANGED VIA THE "GET SYSTEM TIME" COMMAND.       18         FIGURE 26 - EVENTS DOWNLOAD COMPLETED.       18         FIGURE 27 - "FILE EVENTS" FOLDER STORING DIFFERENT DOWNLOAD FILES.       19         FIGURE 28 - LOG FILE: AN EXAMPLE.       19         FIGURE 29 - INSERTING THE CURRENT SECURITY PASSWORD 1.       20         FIGURE 30 - INSERTING THE NEW SECURITY PASSWORD 1       20         FIGURE 31 - EXCURTY PASSWORD 1 MODIFIED.       21         FIGURE 32 - INSERTING SECURITY PASSWORD 2       21         FIGURE 33 - ERASE MEMORY: CONFIRM OPERATION.       22         FIGURE 35 - DEVICE IN BOOT LOADER MODE AND READY TO UPGRADE.       23         FIGURE 35 - DEVICE IN BOOT LOADER MODE AND READY TO UPGRADE.       23         FIGURE 35 - DEVICE IN BOOT LOADER MODE AND READY TO UPGRADE.       23         FIGURE 36 - INSERTING THE NEW SECUR                        | FIGURE 17 - DISPLAY SHOWS THE DEVICE ENTERING PROGRAMMING MODE             | .13 |
| FIGURE 19 - HOW TO DETECT THE CONNECTED COM PORT IN A WINDOWS 7-8 BASED PC       14         FIGURE 20 - LOG INFORMATION ABOUT COM PORT OPENING.       15         FIGURE 21 - PASSWORD 1: EXAMPLE OF INSERTING.       16         FIGURE 22 - READING IN PROGRESS.       16         FIGURE 23 - READ OPERATION COMPLETED.       17         FIGURE 25 - DATE AND TIME CHANGED VIA THE "GET SYSTEM TIME" COMMAND.       18         FIGURE 26 - EVENTS DOWNLOAD COMPLETED.       18         FIGURE 27 - "FILE EVENTS" FOLDER STORING DIFFERENT DOWNLOAD FILES.       19         FIGURE 29 - INSERTING THE NEW SECURITY PASSWORD 1       20         FIGURE 30 - INSERTING THE NEW SECURITY PASSWORD 1       20         FIGURE 30 - INSERTING SECURITY PASSWORD 1       20         FIGURE 31 - SECURITY PASSWORD 2       21         FIGURE 32 - INSERTING SECURITY PASSWORD 2       21         FIGURE 34 - ERASE MEMORY: CONFIRM OPERATION.       22         FIGURE 35 - DEVICE IN BOOT LOADER MODE AND READY TO UPGRADE.       23         FIGURE 36 - INSERTING THE CURRENT SECURITY PASSWORD 2.       23         FIGURE 37 - NERTING THE NEW SECURITY PASSWORD 2.       24         FIGURE 36 - DEVICE IN BOOT LOADER MODE AND READY TO UPGRADE.       23         FIGURE 37 - INSERTING THE NEW SECURITY PASSWORD 2.       24         FIGURE 38 - CONFIRMING THE NEW SECURITY PASSWORD 2.       24<                                 | FIGURE 18 – HOW TO DETECT THE CONNECTED COM PORT IN A WINDOWS XP BASED PC  | .14 |
| FIGURE 20 - LOG INFORMATION ABOUT COM PORT OPENING.       15         FIGURE 21 - PASSWORD 1: EXAMPLE OF INSERTING.       16         FIGURE 22 - READING IN PROGRESS       16         FIGURE 23 - READ OPERATION COMPLETED.       17         FIGURE 24 - SPYLOCK PARAMETERS RETRIEVED.       17         FIGURE 25 - DATE AND TIME CHANGED VIA THE "GET SYSTEM TIME" COMMAND.       18         FIGURE 26 - EVENTS DOWNLOAD COMPLETED.       18         FIGURE 27 - "FILE EVENTS" FOLDER STORING DIFFERENT DOWNLOAD FILES       19         FIGURE 27 - "FILE EVENTS" FOLDER STORING DIFFERENT DOWNLOAD FILES       19         FIGURE 29 - INSERTING THE CURRENT SECURITY PASSWORD 1       20         FIGURE 31 - SECURITY PASSWORD 1       20         FIGURE 32 - INSERTING SECURITY PASSWORD 1       20         FIGURE 34 - ERASE MEMORY CONFIRM OPERATION.       21         FIGURE 34 - ERASE MEMORY CONFIRM OPERATION.       22         FIGURE 35 - DEVICE IN BOOT LOADER MODE AND READY TO UPGRADE       23         FIGURE 36 - INSERTING THE CURRENT SECURITY PASSWORD 2       23         FIGURE 37 - INSERTING THE CURRENT SECURITY PASSWORD 2       24         FIGURE 36 - DEVICE IN BOOT LOADER MODE AND READY FOR FW UPGRADE       23         FIGURE 37 - INSERTING THE CURRENT SECURITY PASSWORD 2       24         FIGURE 43 - ONLICING THE NEW SECURITY PASSWORD 2       24                                          | FIGURE 19 - HOW TO DETECT THE CONNECTED COM PORT IN A WINDOWS 7-8 BASED PC | .14 |
| FIGURE 21 – PASSWORD 1: EXAMPLE OF INSERTING16FIGURE 22 – READING IN PROGRESS16FIGURE 23 – READ OPERATION COMPLETED17FIGURE 24 – SPYLOCK PARAMETERS RETRIEVED17FIGURE 25 – DATE AND TIME CHANGED VIA THE "GET SYSTEM TIME" COMMAND18FIGURE 26 – EVENTS DOWNLOAD COMPLETED18FIGURE 27 – "FILE EVENTS" FOLDER STORING DIFFERENT DOWNLOAD FILES19FIGURE 28 – LOG FILE: AN EXAMPLE19FIGURE 29 – INSERTING THE CURRENT SECURITY PASSWORD 120FIGURE 30 – INSERTING THE NEW SECURITY PASSWORD 120FIGURE 31 – SECURITY PASSWORD 221FIGURE 32 – INSERTING SECURITY PASSWORD 221FIGURE 34 – ERASE MEMORY: CONFIRM OPERATION22FIGURE 35 – DEVICE IN BOOT LOADER MODE AND READY TO UPGRADE23FIGURE 36 – INSERTING THE CURRENT SECURITY PASSWORD 223FIGURE 37 – INSERTING THE CURRENT SECURITY PASSWORD 223FIGURE 36 – INSERTING THE CURRENT SECURITY PASSWORD 223FIGURE 37 – INSERTING THE CURRENT SECURITY PASSWORD 224FIGURE 38 – CONFIRMING THE NEW SECURITY PASSWORD 224FIGURE 39 – SECURITY PASSWORD 224FIGURE 40 – DEVICE IN BOOT LOADER MODE AND READY FOR FW UPGRADE25FIGURE 41 – BOOTLOADER MODE AND READY FOR FW UPGRADE25FIGURE 42 – USB HUMAN INTERFACE DEVICE CLASS TO BE SELECTED27FIGURE 43 – SELECTION OF FW UPGRADE FILE27FIGURE 44 – FW FLASHING OPERATION ACTIVATED28FIGURE 45 – FIRMWARE UPGRADE STARTED28FIGURE 45 – FIRMWARE UPGRADE STARTED28<                                                                     | FIGURE 20 – LOG INFORMATION ABOUT COM PORT OPENING                         | .15 |
| FIGURE 22 - READING IN PROGRESS16FIGURE 23 - READ OPERATION COMPLETED17FIGURE 24 - SPYLOCK PARAMETERS RETRIEVED17FIGURE 25 - DATE AND TIME CHANGED VIA THE "GET SYSTEM TIME" COMMAND18FIGURE 26 - EVENTS DOWNLOAD COMPLETED18FIGURE 27 - "FILE EVENTS" FOLDER STORING DIFFERENT DOWNLOAD FILES19FIGURE 29 - INSERTING THE CURRENT SECURITY PASSWORD 120FIGURE 30 - INSERTING THE CURRENT SECURITY PASSWORD 120FIGURE 31 - SECURITY PASSWORD 120FIGURE 33 - ENSERTING SECURITY PASSWORD 221FIGURE 33 - ENSERTING SECURITY PASSWORD 221FIGURE 34 - ERASE MEMORY ICONFIRM OPERATION22FIGURE 35 - DEVICE IN BOOT LOADER MODE AND READY TO UPGRADE23FIGURE 36 - INSERTING THE CURRENT SECURITY PASSWORD 223FIGURE 37 - INSERTING THE NEW SECURITY PASSWORD 223FIGURE 37 - INSERTING THE NEW SECURITY PASSWORD 224FIGURE 38 - CONFIRMING THE NEW SECURITY PASSWORD 224FIGURE 39 - DEVICE IN BOOT LOADER MODE AND READY TO UPGRADE23FIGURE 39 - DEVICE IN BOOT LOADER MODE AND READY TO UPGRADE23FIGURE 41 - BOOT LOADER MODE AND READY FOR FW UPGRADE24FIGURE 43 - CONFIRMING THE NEW SECURITY PASSWORD 224FIGURE 41 - BOOT LOADER MODE AND READY FOR FW UPGRADE25FIGURE 41 - BOOT LOADER MODE AND READY FOR FW UPGRADE25FIGURE 41 - BOOT LOADER HOST26FIGURE 43 - SELECTION OF FW UPGRADE FILE27FIGURE 44 - EVER HASHING OPERATION ACTIVATED28FIGURE 45 - FIRMWARE UPGRADE COMPLETED<                                              | FIGURE 21 – PASSWORD 1: EXAMPLE OF INSERTING                               | .16 |
| FIGURE 23 - READ OPERATION COMPLETED.17FIGURE 24 - SPYLOCK PARAMETERS RETRIEVED.17FIGURE 25 - DATE AND TIME CHANGED VIA THE "GET SYSTEM TIME" COMMAND18FIGURE 25 - DATE AND TIME CHANGED VIA THE "GET SYSTEM TIME" COMMAND18FIGURE 26 - EVENTS DOWNLOAD COMPLETED.18FIGURE 27 - "FILE EVENTS" FOLDER STORING DIFFERENT DOWNLOAD FILES19FIGURE 28 - LOG FILE: AN EXAMPLE.19FIGURE 29 - INSERTING THE CURRENT SECURITY PASSWORD 1.20FIGURE 30 - INSERTING THE NEW SECURITY PASSWORD 1.20FIGURE 31 - SECURITY PASSWORD 1 MODIFIED.21FIGURE 32 - INSERTING SECURITY PASSWORD 2.21FIGURE 33 - ERASE MEMORY: CONFIRM OPERATION.22FIGURE 34 - ERASE MEMORY PERFORMED.22FIGURE 35 - DEVICE IN BOOT LOADER MODE AND READY TO UPGRADE.23FIGURE 36 - INSERTING THE NEW SECURITY PASSWORD 2.23FIGURE 37 - INSERTING THE NEW SECURITY PASSWORD 2.24FIGURE 38 - CONFIRMING THE NEW SECURITY PASSWORD 2.24FIGURE 39 - SECURITY PASSWORD 2 MODIFIED.25FIGURE 40 - DEVICE IN BOOT LOADER MODE AND READY FOR FW UPGRADE.25FIGURE 41 - BOOTLOADER MODE AND READY FOR FW UPGRADE.25FIGURE 42 - USB HUMAN INTERFACE DEVICE CLASS TO BE SELECTED.27FIGURE 43 - SELECTION OF FW UPGRADE FILE.27FIGURE 44 - FW FLASHING OPERATION ACTIVATED.28FIGURE 44 - FW FLASHING OPERATION ACTIVATED.28FIGURE 45 - FIRMWARE UPGRADE COMPLETED.29FIGURE 45 - FIRMWARE UPGRADE COMPLETED.29FIGURE 45 - FIRMWARE UPGRA                                              | FIGURE 22 – READING IN PROGRESS                                            | .16 |
| FIGURE 24 - SPYLOCK PARAMETERS RETRIEVED.       17         FIGURE 25 - DATE AND TIME CHANGED VIA THE "GET SYSTEM TIME" COMMAND.       18         FIGURE 26 - EVENTS DOWNLOAD COMPLETED.       18         FIGURE 27 - "FILE EVENTS" FOLDER STORING DIFFERENT DOWNLOAD FILES.       19         FIGURE 28 - LOG FILE: AN EXAMPLE.       19         FIGURE 29 - INSERTING THE CURRENT SECURITY PASSWORD 1.       20         FIGURE 30 - INSERTING THE CURRENT SECURITY PASSWORD 1.       20         FIGURE 31 - SECURITY PASSWORD 1 MODIFIED.       21         FIGURE 32 - INSERTING SECURITY PASSWORD 2.       21         FIGURE 33 - ERASE MEMORY: CONFIRM OPERATION.       22         FIGURE 34 - ERASE MEMORY PERFORMED.       22         FIGURE 35 - DEVICE IN BOOT LOADER MODE AND READY TO UPGRADE.       23         FIGURE 36 - INSERTING THE NEW SECURITY PASSWORD 2.       23         FIGURE 37 - INSERTING THE NEW SECURITY PASSWORD 2.       24         FIGURE 38 - CONFIRMING THE NEW SECURITY PASSWORD 2.       24         FIGURE 39 - SECURITY PASSWORD 2 MODIFIED.       25         FIGURE 39 - SECURITY PASSWORD 2 MODIFIED.       25         FIGURE 41 - BOOTLOADER MODE AND READY FOR FW UPGRADE       25         FIGURE 42 - USB HUMAN INTERFACE DEVICE CLASS TO BE SELECTED       27         FIGURE 44 - FW FLASHING OPERATION ACTIVATED       28                                                            | FIGURE 23 – READ OPERATION COMPLETED                                       | .17 |
| FIGURE 25 - DATE AND TIME CHANGED VIA THE "GET SYSTEM TIME" COMMAND18FIGURE 26 - EVENTS DOWNLOAD COMPLETED18FIGURE 27 - "FILE EVENTS" FOLDER STORING DIFFERENT DOWNLOAD FILES19FIGURE 28 - LOG FILE: AN EXAMPLE19FIGURE 29 - INSERTING THE CURRENT SECURITY PASSWORD 120FIGURE 30 - INSERTING THE NEW SECURITY PASSWORD 120FIGURE 31 - SECURITY PASSWORD 1 MODIFIED21FIGURE 32 - INSERTING SECURITY PASSWORD 221FIGURE 33 - ERASE MEMORY: CONFIRM OPERATION22FIGURE 34 - ERASE MEMORY: CONFIRM OPERATION22FIGURE 35 - DEVICE IN BOOT LOADER MODE AND READY TO UPGRADE23FIGURE 36 - INSERTING THE CURRENT SECURITY PASSWORD 223FIGURE 37 - INSERTING THE NEW SECURITY PASSWORD 224FIGURE 39 - SECURITY PASSWORD 224FIGURE 39 - SECURITY PASSWORD 224FIGURE 39 - SECURITY PASSWORD 225FIGURE 40 - DEVICE IN BOOT LOADER MODE AND READY FOR FW UPGRADE25FIGURE 41 - BOOTLOADER HOST25FIGURE 42 - USB HUMAN INTERFACE DEVICE CLASS TO BE SELECTED27FIGURE 43 - SELECTION OF FW UPGRADE FILE27FIGURE 44 - FW FLASHING OPERATION ACTIVATED28FIGURE 44 - FW FLASHING OPERATION ACTIVATED28FIGURE 44 - FW CLASTING COMPLETED29FIGURE 44 - FUB CONNECTOR30FIGURE 45 - FIRMWARE UPGRADE STARTED28FIGURE 46 - FIRMWARE UPGRADE COMPLETED29FIGURE 47 - USB CONNECTOR30FIGURE 48 - USB CABLE CONNECTION30FIGURE 49 - CHARGING OPERATION                                                                                                    | FIGURE 24 – SPYLOCK PARAMETERS RETRIEVED                                   | .17 |
| FIGURE 26 - EVENTS DOWNLOAD COMPLETED18FIGURE 27 - "FILE EVENTS" FOLDER STORING DIFFERENT DOWNLOAD FILES19FIGURE 28 - LOG FILE: AN EXAMPLE19FIGURE 29 - INSERTING THE CURRENT SECURITY PASSWORD 120FIGURE 30 - INSERTING THE NEW SECURITY PASSWORD 120FIGURE 31 - SECURITY PASSWORD 1 MODIFIED21FIGURE 32 - INSERTING SECURITY PASSWORD 221FIGURE 33 - ERASE MEMORY: CONFIRM OPERATION22FIGURE 34 - ERASE MEMORY PERFORMED22FIGURE 35 - DEVICE IN BOOT LOADER MODE AND READY TO UPGRADE23FIGURE 36 - INSERTING THE CURRENT SECURITY PASSWORD 223FIGURE 37 - INSERTING THE NEW SECURITY PASSWORD 224FIGURE 38 - CONFIRMING THE NEW SECURITY PASSWORD 224FIGURE 39 - SECURITY PASSWORD 2 MODIFIED25FIGURE 39 - SECURITY PASSWORD 2 MODIFIED25FIGURE 41 - DEVICE IN BOOT LOADER MODE AND READY FOR FW UPGRADE25FIGURE 42 - USB HUMAN INTERFACE DEVICE CLASS TO BE SELECTED27FIGURE 43 - SELECTION OF FW UPGRADE FILE27FIGURE 44 - FW FLASHING OPERATION ACTIVATED28FIGURE 45 - FIRMWARE UPGRADE STARTED28FIGURE 44 - FW FLASHING OPERATION ACTIVATED28FIGURE 45 - FIRMWARE UPGRADE STARTED29FIGURE 46 - FIRMWARE UPGRADE STARTED20FIGURE 47 - USB CONNECTOR30FIGURE 48 - USB CABLE CONNECTION30FIGURE 49 - CHARGING OPERATION RETIONELE30                                                                                                    | FIGURE 25 – DATE AND TIME CHANGED VIA THE "GET SYSTEM TIME" COMMAND        | .18 |
| FIGURE 27 - "FILE EVENTS" FOLDER STORING DIFFERENT DOWNLOAD FILES19FIGURE 28 - LOG FILE: AN EXAMPLE.19FIGURE 29 - INSERTING THE CURRENT SECURITY PASSWORD 120FIGURE 30 - INSERTING THE NEW SECURITY PASSWORD 120FIGURE 31 - SECURITY PASSWORD 1 MODIFIED21FIGURE 32 - INSERTING SECURITY PASSWORD 221FIGURE 33 - ERASE MEMORY: CONFIRM OPERATION22FIGURE 34 - ERASE MEMORY PERFORMED22FIGURE 35 - DEVICE IN BOOT LOADER MODE AND READY TO UPGRADE23FIGURE 36 - INSERTING THE CURRENT SECURITY PASSWORD 223FIGURE 37 - INSERTING THE NEW SECURITY PASSWORD 224FIGURE 38 - CONFIRMING THE NEW SECURITY PASSWORD 224FIGURE 39 - SECURITY PASSWORD 2 MODIFIED25FIGURE 40 - DEVICE IN BOOT LOADER MODE AND READY FOR FW UPGRADE25FIGURE 41 - BOOTLOADER MODE AND READY FOR FW UPGRADE25FIGURE 42 - USB HUMAN INTERFACE DEVICE CLASS TO BE SELECTED27FIGURE 43 - SELECTION OF FW UPGRADE FILE27FIGURE 44 - FW FLASHING OPERATION ACTIVATED28FIGURE 44 - FW FLASHING OPERATION ACTIVATED28FIGURE 44 - FW FLASHING OPERATION ACTIVATED28FIGURE 45 - FIRMWARE UPGRADE STARTED28FIGURE 46 - FIRMWARE UPGRADE STARTED29FIGURE 47 - USB CONNECTION30FIGURE 48 - USB CABLE CONNECTION30FIGURE 49 - CHARGING OPERATION EVIDENCE30                                                                                                    | FIGURE 26 – EVENTS DOWNLOAD COMPLETED                                      | .18 |
| FIGURE 28 - LOG FILE: AN EXAMPLE.19FIGURE 29 - INSERTING THE CURRENT SECURITY PASSWORD 120FIGURE 30 - INSERTING THE NEW SECURITY PASSWORD 120FIGURE 31 - SECURITY PASSWORD 1 MODIFIED21FIGURE 32 - INSERTING SECURITY PASSWORD 221FIGURE 33 - ERASE MEMORY: CONFIRM OPERATION.22FIGURE 34 - ERASE MEMORY PERFORMED.22FIGURE 35 - DEVICE IN BOOT LOADER MODE AND READY TO UPGRADE23FIGURE 36 - INSERTING THE CURRENT SECURITY PASSWORD 223FIGURE 37 - INSERTING THE NEW SECURITY PASSWORD 224FIGURE 38 - CONFIRMING THE NEW SECURITY PASSWORD 224FIGURE 39 - SECURITY PASSWORD 2 MODIFIED25FIGURE 40 - DEVICE IN BOOT LOADER MODE AND READY FOR FW UPGRADE25FIGURE 41 - BOOTLOADER MODE AND READY FOR FW UPGRADE25FIGURE 42 - USB HUMAN INTERFACE DEVICE CLASS TO BE SELECTED27FIGURE 43 - SELECTION OF FW UPGRADE FILE27FIGURE 44 - FW FLASHING OPERATION ACTIVATED28FIGURE 45 - FIRMWARE UPGRADE STARTED28FIGURE 47 - USB CONNECTOR30FIGURE 48 - USB CABLE CONNECTION30FIGURE 48 - USB CABLE CONNECTION30FIGURE 49 - CHARGING OPERATION EVIDENCE30                                                                                                    | FIGURE 27 – "FILE EVENTS" FOLDER STORING DIFFERENT DOWNLOAD FILES          | .19 |
| FIGURE 29 - INSERTING THE CURRENT SECURITY PASSWORD 120FIGURE 30 - INSERTING THE NEW SECURITY PASSWORD 120FIGURE 31 - SECURITY PASSWORD 1 MODIFIED21FIGURE 32 - INSERTING SECURITY PASSWORD 221FIGURE 33 - ERASE MEMORY: CONFIRM OPERATION22FIGURE 34 - ERASE MEMORY PERFORMED22FIGURE 35 - DEVICE IN BOOT LOADER MODE AND READY TO UPGRADE23FIGURE 36 - INSERTING THE CURRENT SECURITY PASSWORD 223FIGURE 37 - INSERTING THE NEW SECURITY PASSWORD 224FIGURE 38 - CONFIRMING THE NEW SECURITY PASSWORD 224FIGURE 39 - SECURITY PASSWORD 2 MODIFIED25FIGURE 39 - DEVICE IN BOOT LOADER MODE AND READY FOR FW UPGRADE25FIGURE 40 - DEVICE IN BOOT LOADER MODE AND READY FOR FW UPGRADE25FIGURE 41 - BOOTLOADER HOST26FIGURE 42 - USB HUMAN INTERFACE DEVICE CLASS TO BE SELECTED27FIGURE 43 - SELECTION OF FW UPGRADE FILE27FIGURE 44 - FW FLASHING OPERATION ACTIVATED28FIGURE 45 - FIRMWARE UPGRADE STARTED28FIGURE 45 - FIRMWARE UPGRADE STARTED29FIGURE 47 - USB CONNECTOR30FIGURE 48 - USB CABLE CONNECTION30FIGURE 49 - CHARGING OPERATION EVIDENCE30                                                                                                    | FIGURE 28 – LOG FILE: AN EXAMPLE                                           | .19 |
| FIGURE 30 - INSERTING THE NEW SECURITY PASSWORD 120FIGURE 31 - SECURITY PASSWORD 1 MODIFIED21FIGURE 32 - INSERTING SECURITY PASSWORD 221FIGURE 33 - ERASE MEMORY: CONFIRM OPERATION22FIGURE 34 - ERASE MEMORY PERFORMED22FIGURE 35 - DEVICE IN BOOT LOADER MODE AND READY TO UPGRADE23FIGURE 36 - INSERTING THE CURRENT SECURITY PASSWORD 223FIGURE 37 - INSERTING THE NEW SECURITY PASSWORD 224FIGURE 38 - CONFIRMING THE NEW SECURITY PASSWORD 224FIGURE 39 - SECURITY PASSWORD 2 MODIFIED25FIGURE 40 - DEVICE IN BOOT LOADER MODE AND READY FOR FW UPGRADE25FIGURE 41 - BOOTLOADER HOST26FIGURE 42 - USB HUMAN INTERFACE DEVICE CLASS TO BE SELECTED27FIGURE 43 - SELECTION OF FW UPGRADE FILE27FIGURE 44 - FW FLASHING OPERATION ACTIVATED28FIGURE 44 - FW FLASHING OPERATION ACTIVATED28FIGURE 45 - FIRMWARE UPGRADE STARTED28FIGURE 46 - FIRMWARE UPGRADE COMPLETED29FIGURE 47 - USB CONNECTOR30FIGURE 48 - USB CONNECTOR30FIGURE 48 - USB CABLE CONNECTION30FIGURE 49 - CHARGING OPERATION EVIDENCE30                                                                                                    | FIGURE 29 – INSERTING THE CURRENT SECURITY PASSWORD 1                      | .20 |
| FIGURE 31 – SECURITY PASSWORD 1 MODIFIED21FIGURE 32 – INSERTING SECURITY PASSWORD 221FIGURE 33 – ERASE MEMORY: CONFIRM OPERATION22FIGURE 34 – ERASE MEMORY PERFORMED22FIGURE 35 – DEVICE IN BOOT LOADER MODE AND READY TO UPGRADE23FIGURE 36 – INSERTING THE CURRENT SECURITY PASSWORD 223FIGURE 37 – INSERTING THE NEW SECURITY PASSWORD 224FIGURE 38 – CONFIRMING THE NEW SECURITY PASSWORD 224FIGURE 39 – SECURITY PASSWORD 2 MODIFIED25FIGURE 40 – DEVICE IN BOOT LOADER MODE AND READY FOR FW UPGRADE25FIGURE 41 – BOOTLOADER MODE AND READY FOR FW UPGRADE26FIGURE 42 – USB HUMAN INTERFACE DEVICE CLASS TO BE SELECTED27FIGURE 43 – SELECTION OF FW UPGRADE FILE27FIGURE 44 – FW FLASHING OPERATION ACTIVATED28FIGURE 45 – FIRMWARE UPGRADE STARTED28FIGURE 47 – USB CONNECTOR20FIGURE 47 – USB CONNECTOR20FIGURE 48 – USB CONNECTOR30FIGURE 48 – USB CONNECTOR30FIGURE 49 – CHARGING OPERATION EVIDENCE30                                                                                                    | FIGURE 30 – INSERTING THE NEW SECURITY PASSWORD 1                          | .20 |
| FIGURE 32 - INSERTING SECURITY PASSWORD 221FIGURE 33 - ERASE MEMORY: CONFIRM OPERATION.22FIGURE 34 - ERASE MEMORY PERFORMED.22FIGURE 35 - DEVICE IN BOOT LOADER MODE AND READY TO UPGRADE23FIGURE 36 - INSERTING THE CURRENT SECURITY PASSWORD 2.23FIGURE 37 - INSERTING THE NEW SECURITY PASSWORD 2.24FIGURE 38 - CONFIRMING THE NEW SECURITY PASSWORD 2.24FIGURE 39 - SECURITY PASSWORD 2 MODIFIED25FIGURE 40 - DEVICE IN BOOT LOADER MODE AND READY FOR FW UPGRADE.25FIGURE 41 - BOOTLOADER HOST.26FIGURE 42 - USB HUMAN INTERFACE DEVICE CLASS TO BE SELECTED27FIGURE 43 - SELECTION OF FW UPGRADE FILE.27FIGURE 44 - FW FLASHING OPERATION ACTIVATED28FIGURE 45 - FIRMWARE UPGRADE STARTED28FIGURE 47 - USB CONNECTOR30FIGURE 48 - USB CONNECTOR30FIGURE 48 - USB CONNECTON30FIGURE 48 - USB CONNECTON30FIGURE 49 - CHARGING OPERATION EVIDENCE.30                                                                                                    | FIGURE 31 – SECURITY PASSWORD 1 MODIFIED                                   | .21 |
| FIGURE 33 - ERASE MEMORY: CONFIRM OPERATION.22FIGURE 34 - ERASE MEMORY PERFORMED.22FIGURE 35 - DEVICE IN BOOT LOADER MODE AND READY TO UPGRADE23FIGURE 36 - INSERTING THE CURRENT SECURITY PASSWORD 2.23FIGURE 37 - INSERTING THE NEW SECURITY PASSWORD 2.24FIGURE 38 - CONFIRMING THE NEW SECURITY PASSWORD 2.24FIGURE 39 - SECURITY PASSWORD 2 MODIFIED.25FIGURE 40 - DEVICE IN BOOT LOADER MODE AND READY FOR FW UPGRADE.25FIGURE 41 - BOOTLOADER MODE AND READY FOR FW UPGRADE.26FIGURE 42 - USB HUMAN INTERFACE DEVICE CLASS TO BE SELECTED.27FIGURE 43 - SELECTION OF FW UPGRADE FILE.27FIGURE 44 - FW FLASHING OPERATION ACTIVATED.28FIGURE 45 - FIRMWARE UPGRADE STARTED.28FIGURE 46 - FIRMWARE UPGRADE COMPLETED.29FIGURE 47 - USB CONNECTOR.30FIGURE 48 - USB CABLE CONNECTION30FIGURE 48 - USB CABLE CONNECTION30FIGURE 49 - CHARGING OPERATION EVIDENCE.30                                                                                                    | FIGURE 32 – INSERTING SECURITY PASSWORD 2                                  | .21 |
| FIGURE 34 - ERASE MEMORY PERFORMED.22FIGURE 35 - DEVICE IN BOOT LOADER MODE AND READY TO UPGRADE23FIGURE 36 - INSERTING THE CURRENT SECURITY PASSWORD 2.23FIGURE 37 - INSERTING THE NEW SECURITY PASSWORD 2.24FIGURE 38 - CONFIRMING THE NEW SECURITY PASSWORD 2.24FIGURE 39 - SECURITY PASSWORD 2 MODIFIED.25FIGURE 40 - DEVICE IN BOOT LOADER MODE AND READY FOR FW UPGRADE.25FIGURE 41 - BOOTLOADER HOST.26FIGURE 42 - USB HUMAN INTERFACE DEVICE CLASS TO BE SELECTED.27FIGURE 43 - SELECTION OF FW UPGRADE FILE.27FIGURE 44 - FW FLASHING OPERATION ACTIVATED.28FIGURE 45 - FIRMWARE UPGRADE STARTED.28FIGURE 46 - FIRMWARE UPGRADE COMPLETED.29FIGURE 47 - USB CONNECTOR.30FIGURE 48 - USB CONNECTOR.30FIGURE 49 - CHARGING OPERATION EVIDENCE.30                                                                                                    | FIGURE 33 – ERASE MEMORY: CONFIRM OPERATION                                | .22 |
| FIGURE 35 - DEVICE IN BOOT LOADER MODE AND READY TO UPGRADE23FIGURE 36 - INSERTING THE CURRENT SECURITY PASSWORD 223FIGURE 37 - INSERTING THE NEW SECURITY PASSWORD 224FIGURE 38 - CONFIRMING THE NEW SECURITY PASSWORD 224FIGURE 39 - SECURITY PASSWORD 2 MODIFIED25FIGURE 40 - DEVICE IN BOOT LOADER MODE AND READY FOR FW UPGRADE25FIGURE 41 - BOOTLOADER HOST26FIGURE 42 - USB HUMAN INTERFACE DEVICE CLASS TO BE SELECTED27FIGURE 43 - SELECTION OF FW UPGRADE FILE27FIGURE 44 - FW FLASHING OPERATION ACTIVATED28FIGURE 45 - FIRMWARE UPGRADE STARTED28FIGURE 46 - FIRMWARE UPGRADE COMPLETED29FIGURE 47 - USB CONNECTOR30FIGURE 48 - USB CABLE CONNECTION30FIGURE 49 - CHARGING OPERATION EVIDENCE30                                                                                                    | FIGURE 34 – ERASE MEMORY PERFORMED.                                        | .22 |
| FIGURE 36 - INSERTING THE CURRENT SECURITY PASSWORD 2.23FIGURE 37 - INSERTING THE NEW SECURITY PASSWORD 2.24FIGURE 38 - CONFIRMING THE NEW SECURITY PASSWORD 2.24FIGURE 39 - SECURITY PASSWORD 2 MODIFIED25FIGURE 40 - DEVICE IN BOOT LOADER MODE AND READY FOR FW UPGRADE.25FIGURE 41 - BOOTLOADER HOST.26FIGURE 42 - USB HUMAN INTERFACE DEVICE CLASS TO BE SELECTED27FIGURE 43 - SELECTION OF FW UPGRADE FILE.27FIGURE 44 - FW FLASHING OPERATION ACTIVATED28FIGURE 45 - FIRMWARE UPGRADE STARTED28FIGURE 46 - FIRMWARE UPGRADE COMPLETED29FIGURE 47 - USB CONNECTOR30FIGURE 48 - USB CABLE CONNECTION30FIGURE 49 - CHARGING OPERATION EVIDENCE30                                                                                                    | FIGURE 35 – DEVICE IN BOOT LOADER MODE AND READY TO UPGRADE                | .23 |
| FIGURE 37 - INSERTING THE NEW SECURITY PASSWORD 224FIGURE 38 - CONFIRMING THE NEW SECURITY PASSWORD 224FIGURE 39 - SECURITY PASSWORD 2 MODIFIED25FIGURE 40 - DEVICE IN BOOT LOADER MODE AND READY FOR FW UPGRADE25FIGURE 41 - BOOTLOADER HOST26FIGURE 42 - USB HUMAN INTERFACE DEVICE CLASS TO BE SELECTED27FIGURE 43 - SELECTION OF FW UPGRADE FILE27FIGURE 44 - FW FLASHING OPERATION ACTIVATED28FIGURE 45 - FIRMWARE UPGRADE STARTED28FIGURE 46 - FIRMWARE UPGRADE COMPLETED29FIGURE 47 - USB CONNECTOR30FIGURE 48 - USB CABLE CONNECTION30FIGURE 49 - CHARGING OPERATION EVIDENCE30                                                                                                    | FIGURE 36 – INSERTING THE CURRENT SECURITY PASSWORD 2                      | .23 |
| FIGURE 38 - CONFIRMING THE NEW SECURITY PASSWORD 2.24FIGURE 39 - SECURITY PASSWORD 2 MODIFIED.25FIGURE 40 - DEVICE IN BOOT LOADER MODE AND READY FOR FW UPGRADE.25FIGURE 41 - BOOTLOADER HOST.26FIGURE 42 - USB HUMAN INTERFACE DEVICE CLASS TO BE SELECTED.27FIGURE 43 - SELECTION OF FW UPGRADE FILE.27FIGURE 44 - FW FLASHING OPERATION ACTIVATED28FIGURE 45 - FIRMWARE UPGRADE STARTED28FIGURE 46 - FIRMWARE UPGRADE COMPLETED.29FIGURE 47 - USB CONNECTOR.30FIGURE 48 - USB CABLE CONNECTION30FIGURE 49 - CHARGING OPERATION EVIDENCE.30                                                                                                    | FIGURE 37 – INSERTING THE NEW SECURITY PASSWORD 2                          | .24 |
| FIGURE 39 - SECURITY PASSWORD 2 MODIFIED25FIGURE 40 - DEVICE IN BOOT LOADER MODE AND READY FOR FW UPGRADE25FIGURE 41 - BOOTLOADER HOST26FIGURE 42 - USB HUMAN INTERFACE DEVICE CLASS TO BE SELECTED27FIGURE 43 - SELECTION OF FW UPGRADE FILE27FIGURE 44 - FW FLASHING OPERATION ACTIVATED28FIGURE 45 - FIRMWARE UPGRADE STARTED28FIGURE 46 - FIRMWARE UPGRADE COMPLETED29FIGURE 47 - USB CONNECTOR30FIGURE 48 - USB CABLE CONNECTION30FIGURE 49 - CHARGING OPERATION EVIDENCE30                                                                                                    | FIGURE 38 – CONFIRMING THE NEW SECURITY PASSWORD 2                         | .24 |
| FIGURE 40 - DEVICE IN BOOT LOADER MODE AND READY FOR FW UPGRADE.25FIGURE 41 - BOOTLOADER HOST.26FIGURE 42 - USB HUMAN INTERFACE DEVICE CLASS TO BE SELECTED27FIGURE 43 - SELECTION OF FW UPGRADE FILE.27FIGURE 44 - FW FLASHING OPERATION ACTIVATED28FIGURE 45 - FIRMWARE UPGRADE STARTED28FIGURE 46 - FIRMWARE UPGRADE COMPLETED29FIGURE 47 - USB CONNECTOR30FIGURE 48 - USB CABLE CONNECTION30FIGURE 49 - CHARGING OPERATION EVIDENCE30                                                                                                    | FIGURE 39 – SECURITY PASSWORD 2 MODIFIED                                   | .25 |
| FIGURE 41 - BOOTLOADER HOST.26FIGURE 42 - USB HUMAN INTERFACE DEVICE CLASS TO BE SELECTED27FIGURE 43 - SELECTION OF FW UPGRADE FILE.27FIGURE 44 - FW FLASHING OPERATION ACTIVATED28FIGURE 45 - FIRMWARE UPGRADE STARTED28FIGURE 46 - FIRMWARE UPGRADE COMPLETED29FIGURE 47 - USB CONNECTOR30FIGURE 48 - USB CABLE CONNECTION30FIGURE 49 - CHARGING OPERATION EVIDENCE30                                                                                                    | FIGURE 40 – DEVICE IN BOOT LOADER MODE AND READY FOR FW UPGRADE            | .25 |
| FIGURE 42 – USB HUMAN INTERFACE DEVICE CLASS TO BE SELECTED27FIGURE 43 – SELECTION OF FW UPGRADE FILE27FIGURE 44 – FW FLASHING OPERATION ACTIVATED28FIGURE 45 – FIRMWARE UPGRADE STARTED28FIGURE 46 – FIRMWARE UPGRADE COMPLETED29FIGURE 47 – USB CONNECTOR30FIGURE 48 – USB CABLE CONNECTION30FIGURE 49 – CHARGING OPERATION EVIDENCE30                                                                                                    | FIGURE 41 – BOOTLOADER HOST                                                | .26 |
| FIGURE 43 - SELECTION OF FW UPGRADE FILE27FIGURE 44 - FW FLASHING OPERATION ACTIVATED28FIGURE 45 - FIRMWARE UPGRADE STARTED28FIGURE 46 - FIRMWARE UPGRADE COMPLETED29FIGURE 47 - USB CONNECTOR30FIGURE 48 - USB CABLE CONNECTION30FIGURE 49 - CHARGING OPERATION EVIDENCE30                                                                                                    | FIGURE 42 – USB HUMAN INTERFACE DEVICE CLASS TO BE SELECTED                | .27 |
| FIGURE 44 – FW FLASHING OPERATION ACTIVATED28FIGURE 45 – FIRMWARE UPGRADE STARTED28FIGURE 46 – FIRMWARE UPGRADE COMPLETED29FIGURE 47 – USB CONNECTOR30FIGURE 48 – USB CABLE CONNECTION30FIGURE 49 – CHARGING OPERATION EVIDENCE30                                                                                                    | FIGURE 43 – SELECTION OF FW UPGRADE FILE                                   | .27 |
| FIGURE 45 - FIRMWARE UPGRADE STARTED28FIGURE 46 - FIRMWARE UPGRADE COMPLETED29FIGURE 47 - USB CONNECTOR30FIGURE 48 - USB CABLE CONNECTION30FIGURE 49 - CHARGING OPERATION EVIDENCE30                                                                                                    | FIGURE 44 – FW FLASHING OPERATION ACTIVATED                                | .28 |
| FIGURE 46 – FIRMWARE UPGRADE COMPLETED       29         FIGURE 47 – USB CONNECTOR       30         FIGURE 48 – USB CABLE CONNECTION       30         FIGURE 49 – CHARGING OPERATION EVIDENCE       30                                                                                                    | FIGURE 45 – FIRMWARE UPGRADE STARTED                                       | .28 |
| FIGURE 47 – USB CONNECTOR       30         FIGURE 48 – USB CABLE CONNECTION       30         FIGURE 49 – CHARGING OPERATION EVIDENCE       30                                                                                                    | FIGURE 46 – FIRMWARE UPGRADE COMPLETED                                     | .29 |
| FIGURE 48 – USB CABLE CONNECTION                                                                                                    | FIGURE 47 – USB CONNECTOR                                                  | .30 |
| FIGURE 49 – CHARGING OPERATION EVIDENCE                                                                                                    | FIGURE 48 – USB CABLE CONNECTION                                           | .30 |
|                                                                                                    | FIGURE 49 – CHARGING OPERATION EVIDENCE                                    | .30 |

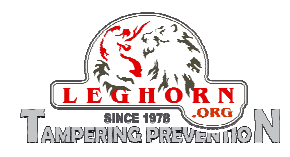

# **1. Description of the device**

SPYLOCK is an electronic reusable locking system of latest generation, designed for specific application in industry, transport and logistics and ideal solution to monitor moving of bags, cases, trolleys, etc. Easy to install and use it needs minimum maintenance and can work autonomously for very long time.

The following picture shows the main components of the device:

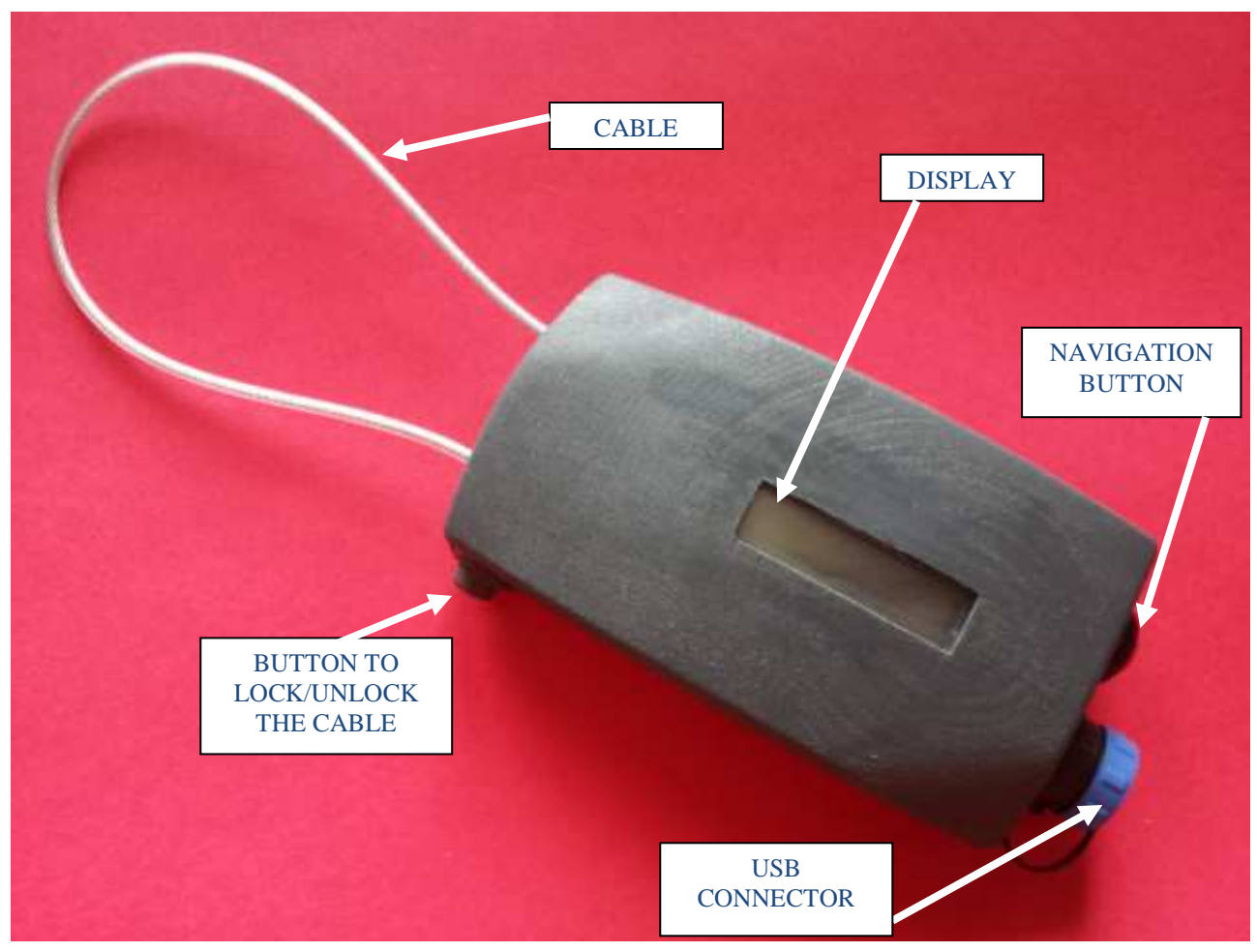

Figure 1 - SPYLOCK overview

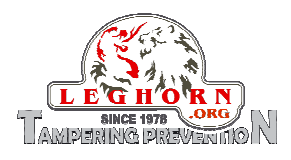

# 1.1 SPYLOCK views

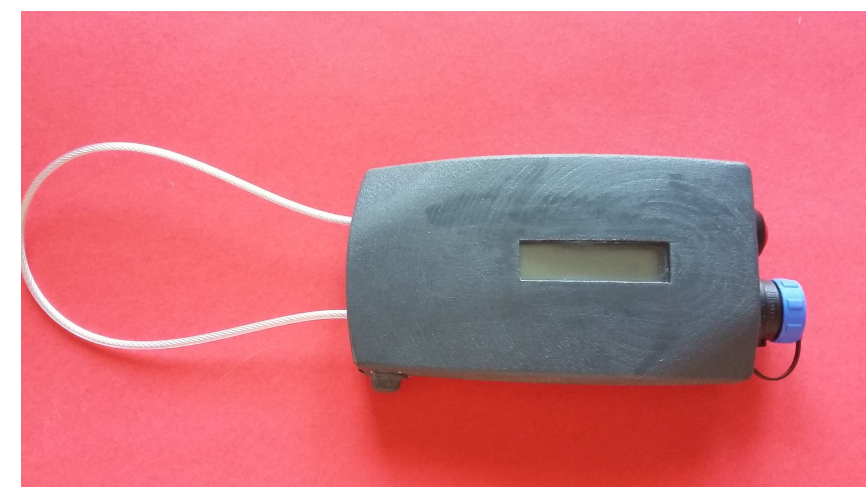

Figure 2 - SPYLOCK Top view

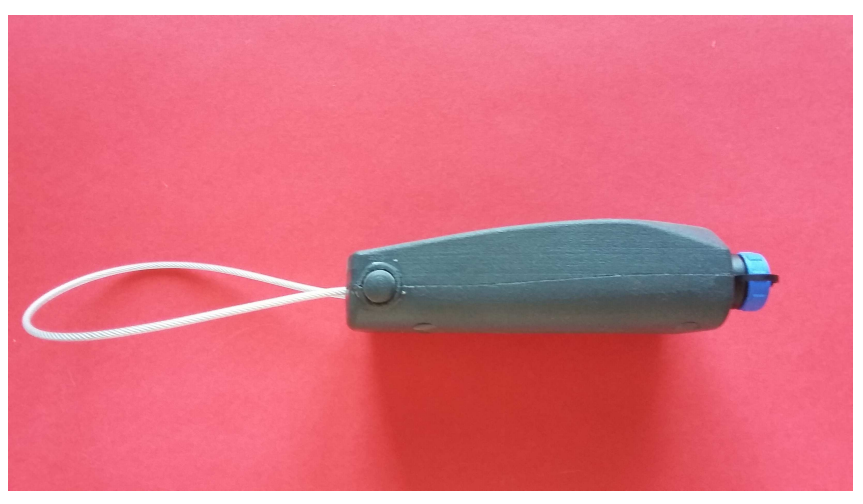

Figure 3 - SPYLOCK side view

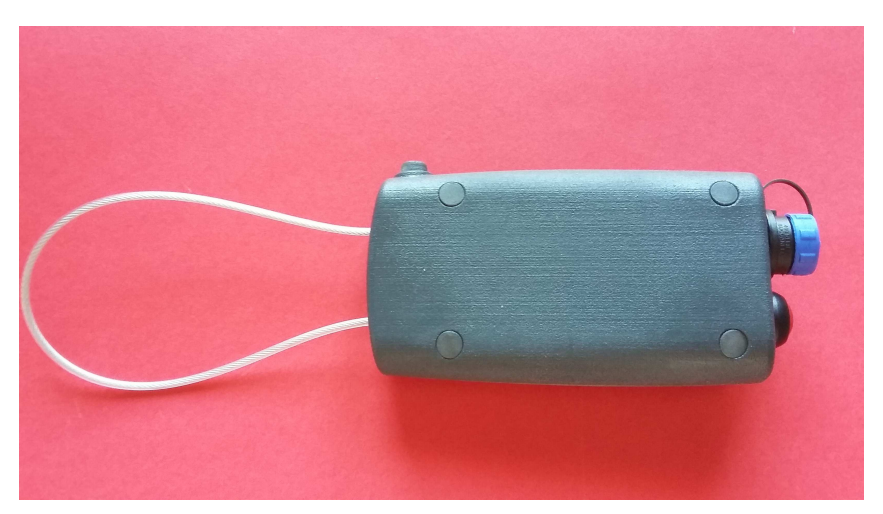

Figure 4 - SPYLOCK rear view

Page 5 of 31

SPYLOCK User Guide\_ EN v1.0

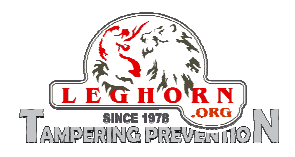

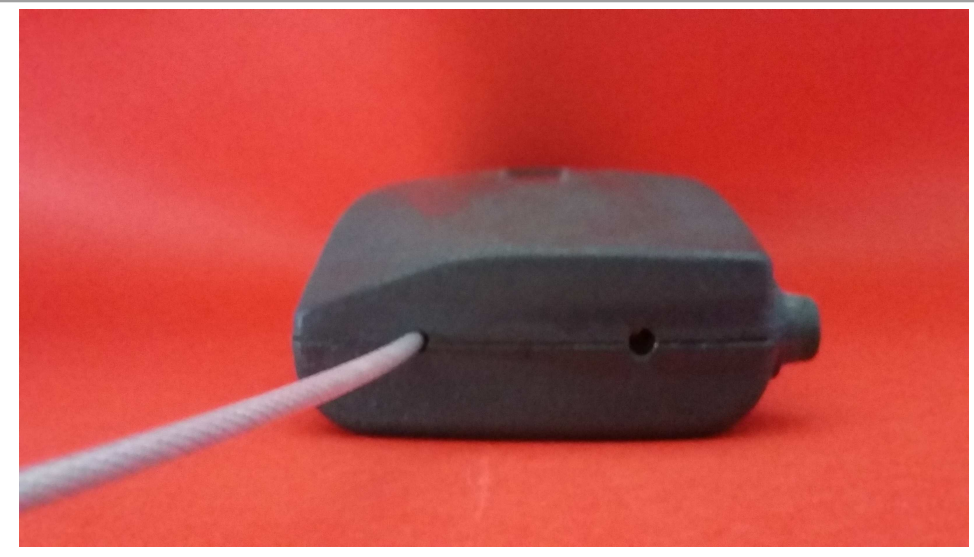

Figure 5 - SPYLOCK View of open cable

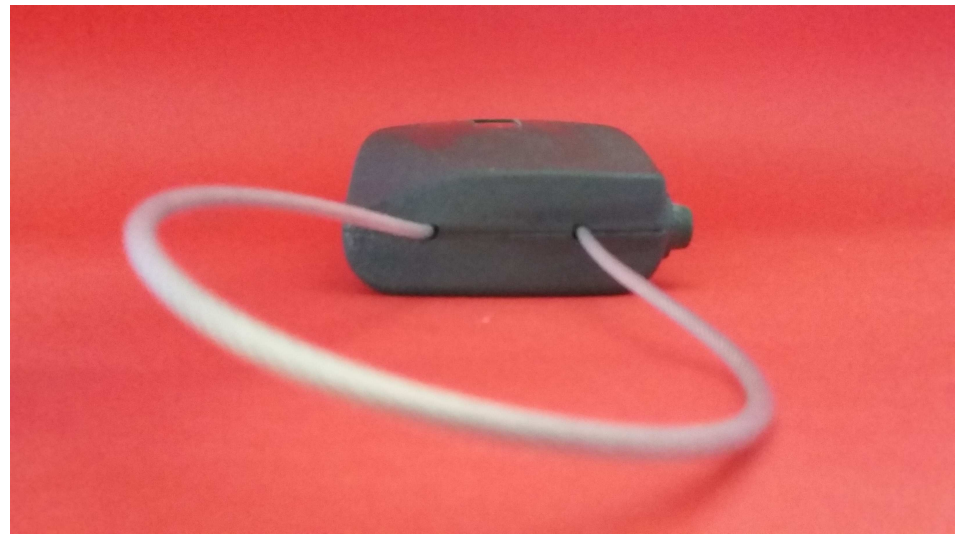

Figure 6 - SPYLOCK View of closed cable

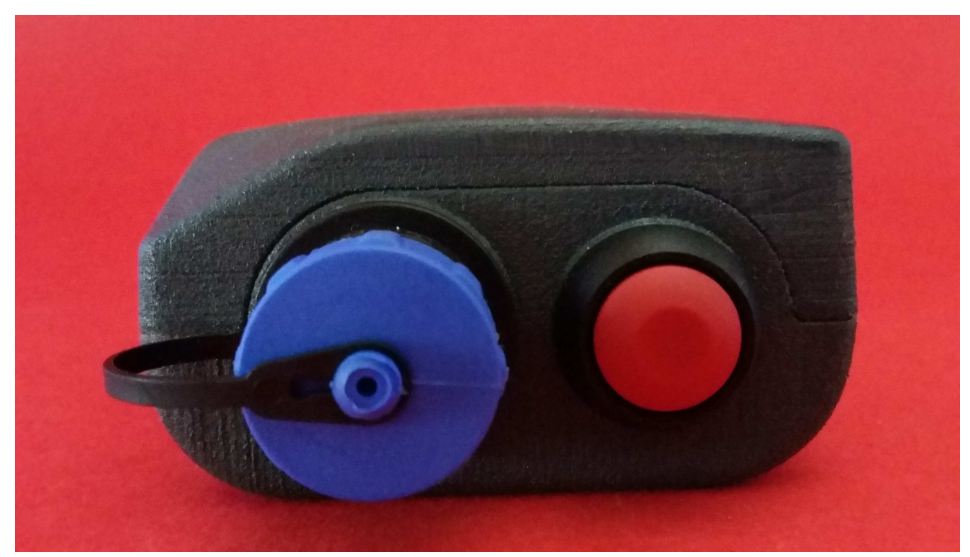

Figure 7 - SPYLOCK View of connectors

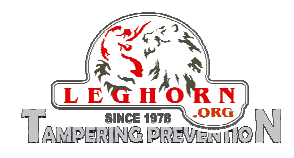

# 2. Notice

- Keep carefully this User Guide for future use.
- Keep SPYLOCK far from children.
- Do not plunge the device into water or other liquids.
- When opening the package, check the device integrity and specifically check that SPYLOCK is not damaged because of improper transportation or handling.
- SPYLOCK is a maintenance-free device.
- SPYLOCK is power supplied by a rechargeable, Lithium long-life battery, which assures long operation time.
- SPYLOCK cannot be opened by the user, to access internal electronics.
- Opening the device can lead to damage of the same, to alter the characteristics of the product and void your warranty.

# 3. Accessories

When opening the package, check it include the following accessories:

- Pcs 1 SPYLOCK
- Pcs 1 USB memory stick with user guides, documentation, application software, drivers.
- Pcs 1 USB cable

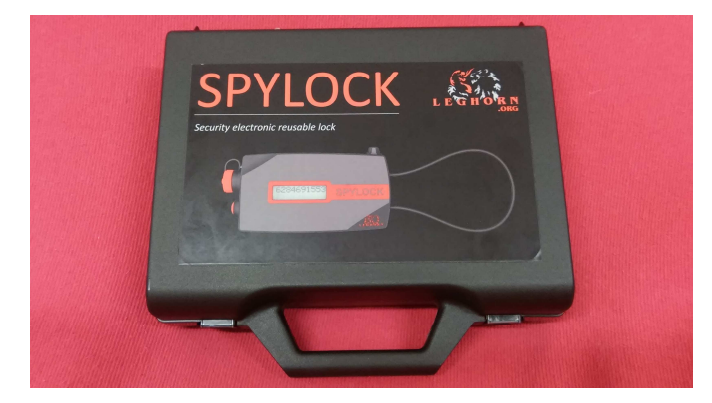

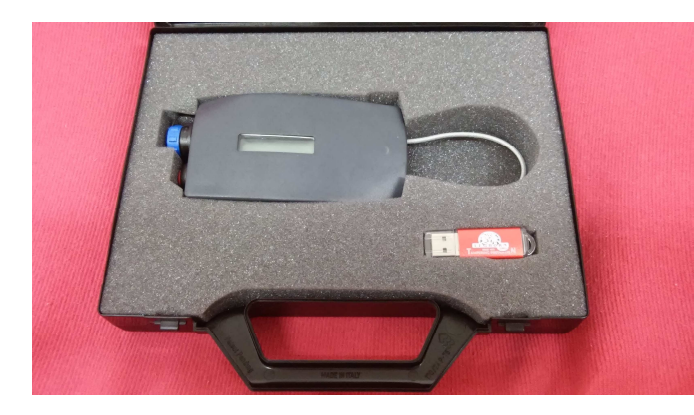

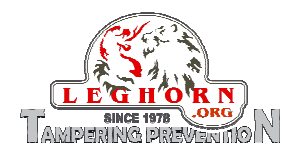

## 4. Device set up

SPYLOCK installation is easy and fast. Quick user guide for device set up :

- Put SPYLOCK in place;
- Pass the SPYLOCK cable inside container handle holes and insert its tail into the SPYLOCK hole by keeping the locking button pushed;
- When the cable is in release the locking button to block the cable;
- Pull the cable up to check that it is properly closed. If the operation is done correctly, the device display shows the message "CLOS" to acknowledge the proper locking (see picture below).

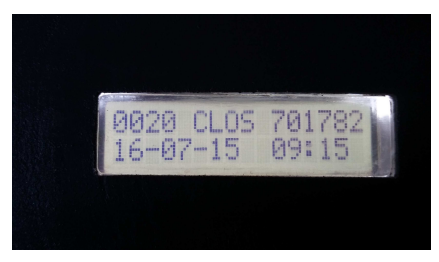

Figure 9 - Display of the message "device closed"

• The device in in operation and ready to log events.

# 5. Technical specifications

| Material                | ABS                                   |
|-------------------------|---------------------------------------|
| IP Protection           | IP65                                  |
| Operative Temperature   | - 20°C / +55 °C                       |
| Storage Temperature     | - 20°C / +55 °C                       |
| Size                    | 131 x 67 x 35 mm                      |
| Wire standard lenght    | 110 mm                                |
| Wire diameter           | 2,5 mm                                |
| Wire material           | Stainless steel                       |
| Weight                  | 180 g                                 |
|                         | Closing actuator coupling with spring |
| Mechanical closure      | button                                |
| Display                 | Backlit White, 32 characters (2 x 16) |
| Communication interface | USB                                   |
| Battery                 | Rechargeable 1100 mAh 3,7V            |
| Memory storage          | 1000 data record                      |
| Password protection     | Software                              |
| Tamper security         | Sensor to detect case opening         |
| Manufactured Code       | UID CODE                              |
| Management Code         | Software Code                         |
| RFID                    | HF NFC Tag                            |

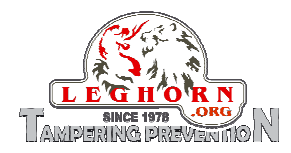

# 6. Device functions

The working principle of SPYLOCK is very simple: it acts as a logger of vents on the lock. It can register if and when one or more of the following events take place:

- Cable open OPEN
- Cable closed
   CLOS
- Cable cut
   CUT
- Tamper when case open TAOP
- Tamper when case closed TACL
- Low battery
   LOW
- General Error ERR

Moreover the device gives information about the battery level, at any switch on of the device:

- Valore 100 Battery fully charged;
- Valore 0 Battery fully discharged.

When the battery level is below level 36%, the display show the additional information of LOW BATTERY. In the LOW BATTERY mode the display backlight is deactivated.

When the battery level is below 20% SPYLOCK enters protection mode and automatically switches off. Battery recharge is necessary to switch it on again.

Typical battery life is of 700 cycles, where each cycle is composed by the three events opening/closure/push of the navigation button.

# 6.1 Description of the device functioning

SPYLOCK is an electronic device permanently idling in its stand-by status until one of the above mentioned events occur.

When one of those event occur SPYLOCK starts operating with the following operations:

- The display lights showing the detected event
- The event is stored into the device memory (type of event and time stamp)
- It is possible to display at any time SPYLOCK battery level by pressing for 1 sec. the navigation button. If the button is kept pushed the vent log is show step by step in a descending time mode.

The device is supplied by an USB rechargeable battery (see section 10 *SPYLOCK recharge*). When pushing the navigation button the display shows for 2 sec. the battery level:

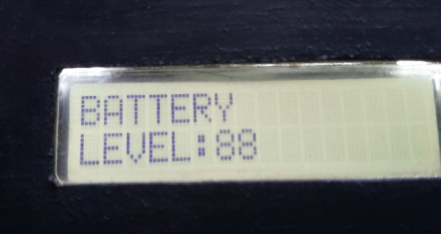

Figure 10 - Battery level displayed

Immediately after the last stored event is displayed for 5 sec. and if no other event is activated, the display switches off automatically.

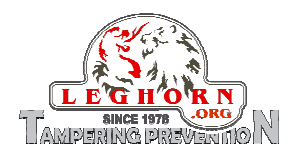

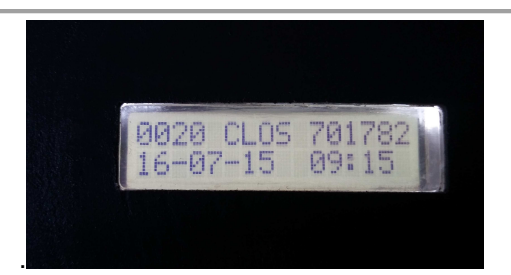

Figure 11 - Last event displayed

The message displays the following information:

- Serial identification number of the event (e.g. 0020)
- Event short description (e.g. CLOS = cable closed)
- Number associated to the vent and randomly generated by SPYLOCK (e.g. 701782)
- Event date (e.g. 16-07-15)
- Event time (e.g. 09:15)

If after displaying the last occurred even the navigation button is sequentially pushed, the display scrolls the SPYLOCK stored events by descending time of registration.

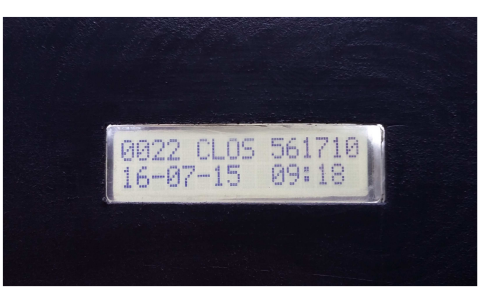

Figure 12 - Display scroll 1

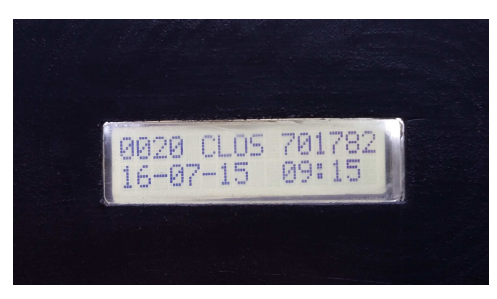

Figure 14 - Display scroll 3

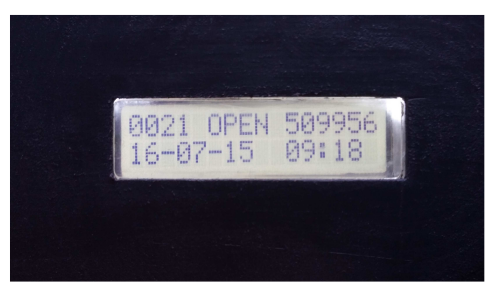

Figure 13 - Display scroll 2

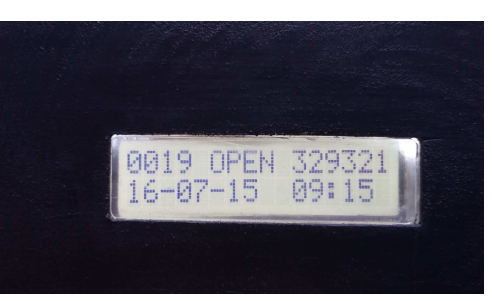

Figure 15 - Display scroll 4

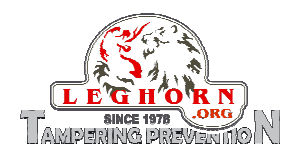

# 7. Spylock Management Software

"SPYLOCK MANAGEMENT Software" allows connecting PC to the device to modify its date and time, to modify the security passwords, to display and download events log, to erase memory, to display firmware version and eventually upgrade it.

When launching the program, the following main application window opens:

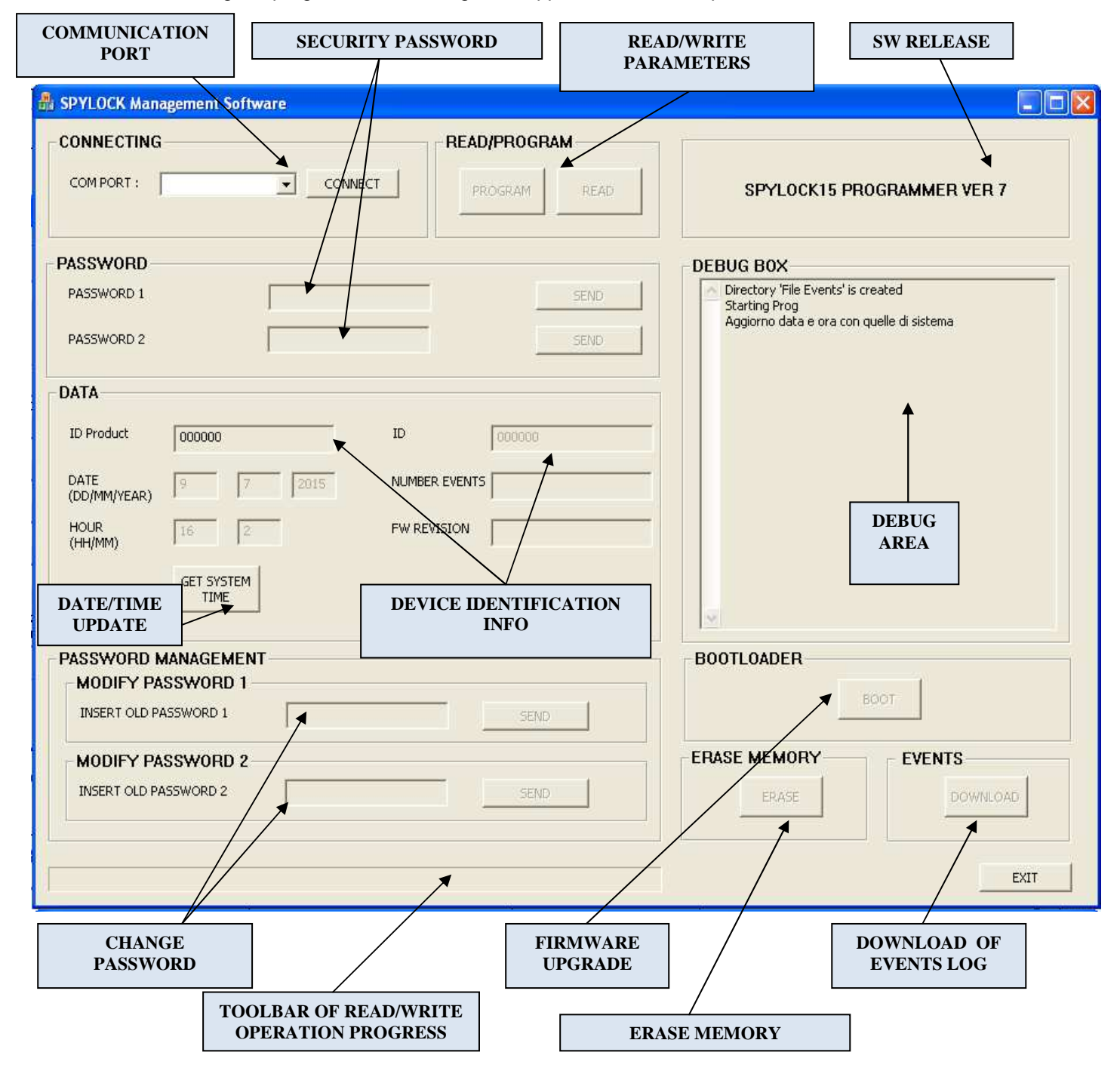

Figure 16 - SPYLOCK MANAGEMENT Software user interface

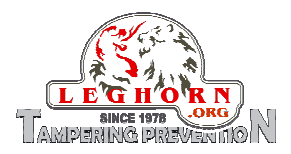

NOTE: "SPYLOCK MANAGEMENT Software" is an application software able to work under the environment of WINDOWS OS, 32 and 64 bit (Win XP, Win 7, Win Vista, Win8.1).

#### "CONNECTING" area:

**COM PORT:** shows the COM port number as assigned by Windows OS to which the SPYLOCK is to be connected (see also Section 7.1. – *Programming Mode*).

# "PASSWORD" area: Manage passwords useful to set/manage SPYLOCK PASSWORD 1: security password PSW1: 000000 (n° 6 zeros). PASSWORD 2: security password PSW2: 000000 (n° 6 zeros). (see also Section 7.2 - Password Management)

#### "READ/PROGRAM" area: READ/PROGRAM DEVICE PARAMETERS "READ" button: when pushed it retrieves curr

"READ" button: when pushed it retrieves current SPYLOCK settings. "PROGRAM" button: used to program new settings into the SPYLOCK.

#### "SW RELEASE" area:

It displays the release number of the "SPYLOCK MANAGEMENT Software"

#### "DATA" area: Information about the SPYLOCK device

| ID Product:             | Numerical and univocal ID device code set by the manufacturer (6 digits) |
|-------------------------|--------------------------------------------------------------------------|
| ID:                     | Numerical ID device code set by the user (6 digits)                      |
| DATE:                   | Displays the date set on SPYLOCK                                         |
| HOUR:                   | Displays the time set on SPYLOCK                                         |
| NUMBER EVENTS:          | Displays the number of events stored inside SPYLOCK memory               |
| FW REVISION:            | Displays SPYLOCK firmware version                                        |
| GET SYSTEM TIME button: | Update date and time on SPYLOCK                                          |

NOTE: date and time are updated by using PC settings, so please check that PC date and time are correct.

#### "DEBUG BOX" area:

#### DEBUG

Displays operation currently performed by SPYLOCK (log of messages exchange between SPYLOCK and the management software).

#### "PASSWORD MANAGEMENT" area: MODIFICA PASSWORD

Allows setting or change of security passwords. (see also Section 7.2 - *Password Management*)

# *"BOOTLOADER" area:* UPGRADE FW

"BOOT" button: SPYLOCK exits from operational mode and enters into UPGRADE Firmware mode. (see Section 8.0 - *FW Upgrade*) NOTE: it is strongly recommended that this operation is performed by a highly qualified technical staff or with the support of the device manufacturer.

#### TOOLBAR READ/WRITE PROGRESS

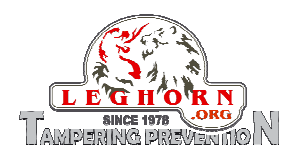

Toolbar that display the progress of current SPYLOCK activity.

# "ERASE MEMORY" area:

#### ERASE MEMORY

"ERASE" button: permanently erases all the events stored in SPYLOCK.

#### *"EVENTS" area:* DOWNLOAD OF REGISTERED EVENTS

"DOWLOAD" button: enables the download of all teh registered events from the SPYLOCK to the PC. NOTA: downloaded data are permanently removed from the SPYLOCK.

#### EXIT button:

Exits the program.

# 7.1 Programming Mode

This is the procedure to enter device programming mode:

- 1 Launch "SPYLOCK Management Software"
- 2 Check that the device is with open cable NOTE: Only if the SPYLOCK cable is OPEN, the device can enter programming mode
- 3 Connect the USB cable between SPYLOCK and the PC (when the operation is properly done the SPYLOCK display shows the message "Programming").

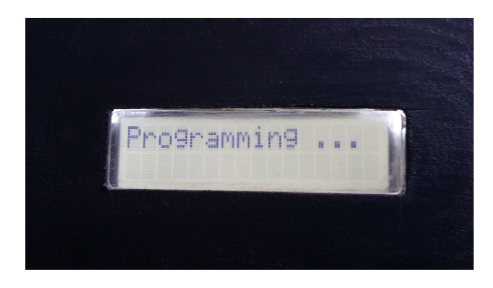

Figure 17 - Display shows the device entering Programming Mode

4 Check at which COM port the device has connected. For PC Windows®: right click of the mouse on *This PC→Manage→ Device Manager* e aprire il menù *Ports (COM & LPT)* has shown in Figure 18 and Figure 19. The device port can be easily identified as "Cypress USB UART (COM X)" where X is the port number to be inserted into the Spylock Management Software window for connection.

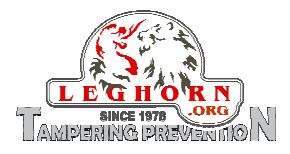

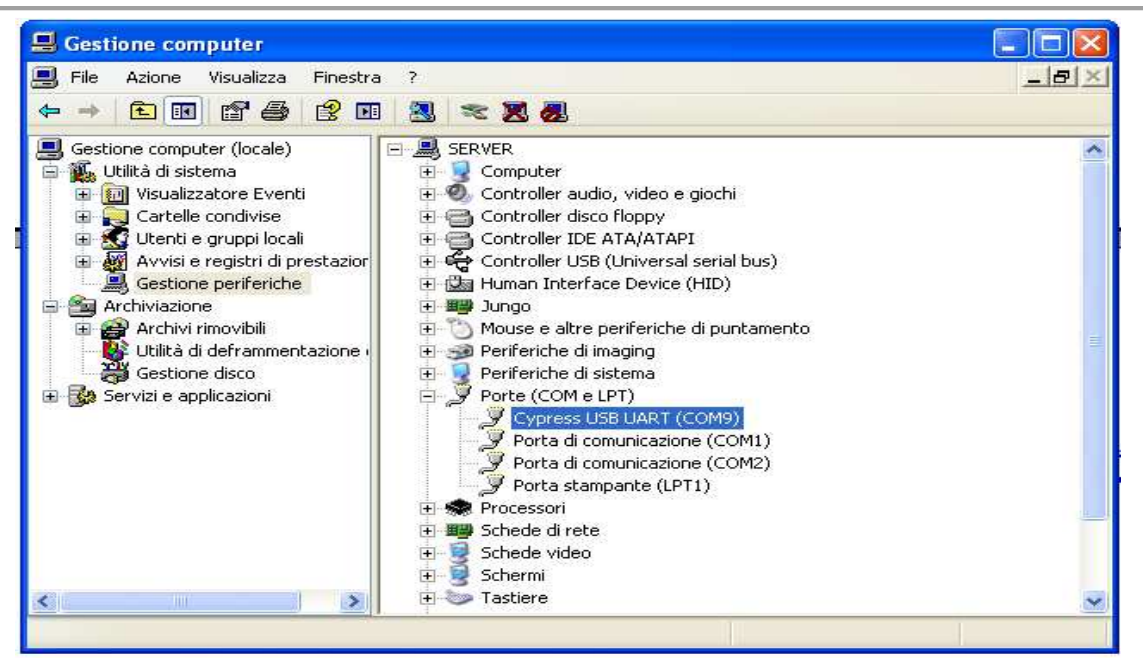

Figure 18 – How to detect the connected COM port in a Windows XP based PC

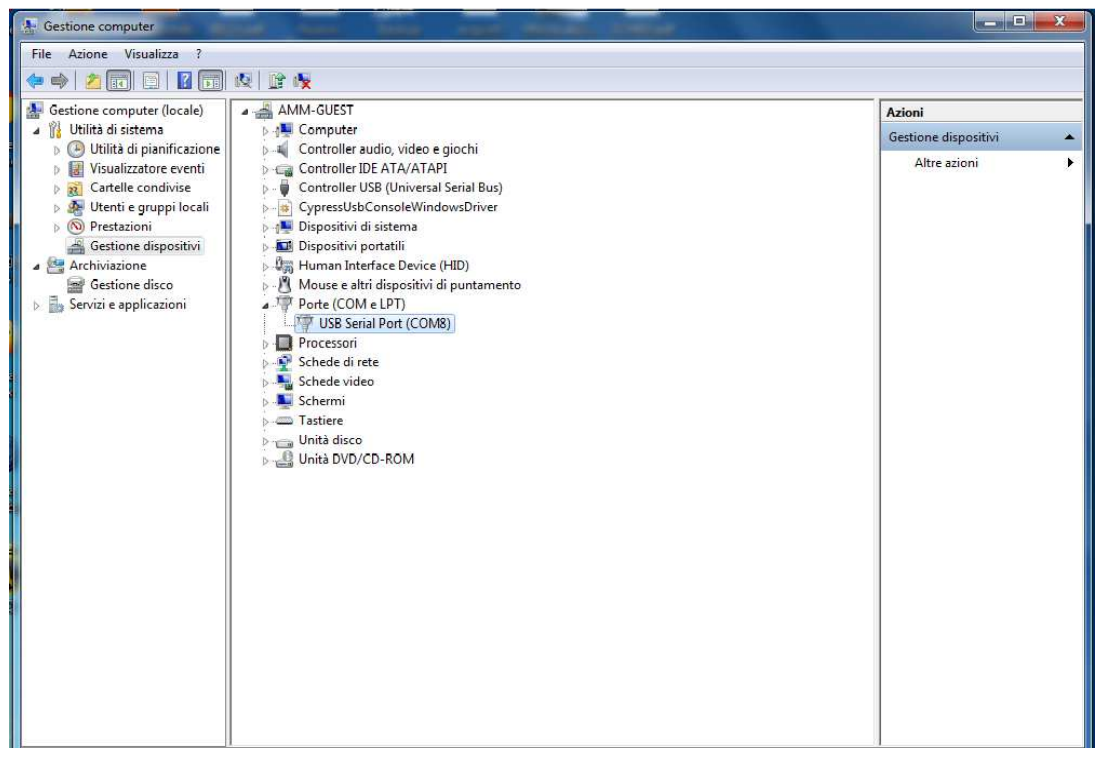

Figure 19 - How to detect the connected COM port in a Windows 7-8 based PC

Insert the right COM Port number into the software user interface, push the "CONNECT" button; when the COM port communication is properly set the button status changes from "CONNECT" to "DISCONNECT". If the COM port number is higher than 9 it is possible to insert the COM port number manually: for instance if the detected COM port is the number 32, please digit into the relevant field COM32.

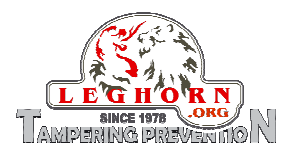

| A SPYLOCK Management Software                                                                                                    |                              |                                                                                                    |
|----------------------------------------------------------------------------------------------------|------------------------------|----------------------------------------------------------------------------------------------------|
| CONNECTING                                                                                                    | READ/PROGRAM<br>PROGRAM READ | SPYLOCK15 PROGRAMMER VER 7                                                                                                    |
| PASSWORD                                                                                                    |                              | DEBUG BOX                                                                                                    |
| PASSWORD 1 PASSWORD 2 DATA ID Product DATE DATE DATE DATE DATE DATE DATE                                                                                      |                              | Directory 'File Events' is created<br>Starting Prog<br>Aggiorno data e ora con quelle di sistema<br>Premuto Pulsante Connect<br>Porta Disconnessa -> tento connessione<br>Try to open port<br>Porta COM aperta correttamente<br>Set COM ok<br>Set COM Timeouts ok |
| (DD/MM/YEAR)         9         7         2015         Non           HOUR<br>(HH/MM)         16         2         FW1           GET SYSTEM<br>TIME         FW1 | REVISION                     | Through the debug window it is<br>possible to get additional information<br>about the status of the COM port.<br>Here it is the log information showing<br>that the COM port is properly open and<br>that the device is connected.                                |
| MODIFY PASSWORD 1                                                                                                    |                              | 800T                                                                                                    |
| INSERT OLD PASSWORD 1                                                                                                    | SEND                         |                                                                                                    |
| MODIFY PASSWORD 2                                                                                                    | SEND                         | ERASE MEMORY EVENTS                                                                                                    |
|                                                                                                    |                              | EXIT                                                                                                    |

Figure 20 – Log information about COM Port opening

## 7.2 Password management

SPYLOCK security is guaranteed by a two-level password.

Security Password no. 1 is requested to access the standard settings of the device and of its main functional parameters. Security Password no. 2 is required for the management of advanced settings. These passwords are stored inside the SPYLOCK Flash Memory.

Default:000000 (6 zeros)Security passwordPSW1:000000 (6 zeros)000000 (6 zeros)000000 (6 zeros)

NOTE: In case you forgot the passwords, you need to contact the manufacturer back.

#### 7.2.1 Security Password 1 and its functionality

To access "SPYLOCK Management Software " it is necessary to insert Security Password 1 and push the button SEND. Once inserted this password correctly, it will be possible, other than performing the parameters reading, to set date and time by sybchronising them with the PC ones, change Security Password 1, download registered events, etc.

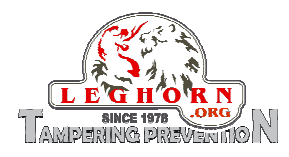

| COM PORT:       Disconnect       PROGRAM       READ       SPYLOCK15 PROGRAMMER VER 7         ASSWORD       ASSWORD 1       SEND       DEBUG BOX       Sento 100000       Disconnect       Sento 100000       Disconnect       Sento 100000       Disconnect       Sento 100000       Disconnect       Sento 100000       Disconnect       Sento 100000       Disconnect       Sento 100000       Disconnect       Sento 100000       Disconnect       Porta Disconnect 1000000       Disconnect 1000000       Disconnect 10000000       Disconnect 10000000       D                                                                                                    | ONNECTING             | READ/PROGRAM            |                                                                                                    |
|----------------------------------------------------------------------------------------------------|-----------------------|-------------------------|----------------------------------------------------------------------------------------------------|
| ASSWORD PASSWORD 1 PASSWORD 2 PASSWORD 2 PASSWORD 2 PASSWORD 2 PASSWORD 2 PASSWORD 1 D POULT D POULT D POULT D D D D D D D D D D D D D D D D D D D                                                                                                    | COM PORT : Com 98     | Disconnect PROGRAM READ | SPYLOCK15 PROGRAMMER VER 7                                                                                      |
| PASSWORD 1 PASSWORD 2 PASSWORD 2 PASSWORD 2 PASSWORD 2 PASSWORD 2 PASSWORD 2 PATA DP roduct D D DOUCD DOUCD                                                                                                    | ASSWORD               |                         | DEBUG BOX                                                                                                    |
| PASSWORD 2     SEND       DATA     Privatic of data e ora con quelle di sistema<br>Premuto pulsante Connect<br>Porta Disconessa -> tento connessione<br>Try to open port<br>Porta COM aperta correttamente<br>Set COM Timeouts ok<br>'Check password<br>Data to Program:000000<br>Dati multipuesto<br>(CD/MM/YEAR)       DATE<br>ID Product     000000       DATE<br>ID Product     000000       DATE<br>(CD/MM/YEAR)     9       7     2015       NUMBER EVENTS       HOUR<br>(HH/MM)     17       GET SYSTEM<br>TIME       MODIFY PASSWORD 1       INSERT OLD PASSWORD 2       INSERT OLD PASSWORD 2       SEND                                                                                                    | PASSWORD 1            | SEND                    | Directory 'File Events' is created<br>Starting Prog                                                             |
| DATA<br>DATA<br>ID Product 000000 ID 000000<br>DATE<br>(DD/MM/YEAR) 9 7 2015 NUMBER EVENTS<br>CD/MM/YEAR) 17 10 FW REVISION<br>GET SYSTEM<br>(HH/MM) 17 10 FW REVISION<br>GET SYSTEM<br>INSERT OLD PASSWORD 1 SEND<br>MODIFY PASSWORD 1 SEND<br>MODIFY PASSWORD 2 SEND<br>INSERT OLD PASSWORD 2 SEND<br>DEVINE COMPARENT<br>MODIFY PASSWORD 2 SEND<br>ERASE MEMORY EVENTS<br>ERASE DOWNLOAD                                                                                                    | PASSWORD 2            | SEND                    | Aggiorno data e ora con quelle di sistema<br>Premuto Pulsante Connect<br>Porta Disconnessa -> tento connessione |
| ID Product 000000 ID 000000 ID 000000 ID 000000 Consistence of the second second secon                                                                                                    | ATA                   |                         | Porta COM aperta correttamente<br>Set COM ok                                                                    |
| DATE 9 7 2015 NUMBER EVENTS Dati invisit<br>HOUR 17 10 PW REVISION<br>GET SYSTEM<br>INSERT OLD PASSWORD 1<br>INSERT OLD PASSWORD 2<br>INSERT OLD PASSWORD 2<br>SEND<br>ERASE MEMORY EVENTS<br>EVENTS<br>EVENTS                                                                                                    | ID Product 000000     | - ID 000000             | Set COM Timeouts ok<br>'Check password                                                                          |
| COD/MM/YEAR)     9     7     2015     NOMEL CUTITS       HOUR<br>(HH/MM)     17     10     FW REVISION       GET SYSTEM<br>INSERT OLD PASSWORD 1     BOOTLOADER       MODIFY PASSWORD 1     SEND       INSERT OLD PASSWORD 2     SEND                                                                                                    | DATE La La            |                         | Data to Program:00000<br>Dati inviati<br>Birevuto OK                                                            |
| HOUR<br>(HI/MM) 17 10 FW REVISION<br>GET SYSTEM<br>TIME<br>PASSWORD MANAGEMENT<br>MODIFY PASSWORD 1<br>INSERT OLD PASSWORD 2<br>INSERT OLD PASSWORD 2<br>INSERT OLD PASSWORD 2<br>INSERT OLD PASSWORD 2<br>SEND<br>ERASE MEMORY<br>ERASE DOWNLOAD                                                                                                    | (DD/MM/YEAR) 9 7 201: | NOPIDER EVENTS          |                                                                                                    |
| GET SYSTEM<br>TIME<br>PASSWORD MANAGEMENT<br>MODIFY PASSWORD 1<br>INSERT OLD PASSWORD 2<br>INSERT OLD PASSWORD 2<br>INSERT OLD PASSWORD 2<br>SEND<br>ERASE MEMORY<br>EVENTS<br>EVENTS<br>EVENTS                                                                                                    | HOUR 17 10 (HH/MM)    | FW REVISION             |                                                                                                    |
| ASSWORD MANAGEMENT<br>MODIFY PASSWORD 1<br>INSERT OLD PASSWORD 2<br>INSERT OLD PASSWORD 2<br>SEND<br>BOOT<br>ERASE MEMORY<br>ERASE<br>ERASE<br>DOWNLOAD                                                                                                    | GET SYSTEM            |                         |                                                                                                    |
| PASSWORD MANAGEMENT<br>MODIFY PASSWORD 1<br>INSERT OLD PASSWORD 2<br>INSERT OLD PASSWORD 2<br>SEND<br>BOOTLOADER<br>BOOT<br>BOOT | TIME                  |                         |                                                                                                    |
| MODIFY PASSWORD 1 INSERT OLD PASSWORD 2 INSERT OLD PASSWORD 2 INSERT OLD PASSWORD 2 SEND ERASE MEMORY EVENTS EVENTS EVENTS                                                                                                    | ASSWORD MANAGEMENT    |                         | BOOTLOADER                                                                                                    |
| INSERT OLD PASSWORD 1  SEND  ERASE MEMORY EVENTS EVENTS EV                                                                                                    | MODIFY PASSWORD 1     |                         | BOOT                                                                                                    |
| MODIFY PASSWORD 2  INSERT OLD PASSWORD 2  SEND  ERASE  EVENTS  EVENTS EVENTS  EVENTS  EVENTS EVENTS  EVENTS EVENTS EVENTS EVENTS EVENTS EVENTS EVENTS EVENTS EVENTS EV                                                                                                    | INSERT OLD PASSWORD 1 | SEND                    |                                                                                                    |
| INSERT OLD PASSWORD 2 SEND ERASE DOWNLOAD                                                                                                    | MODIFY PASSWORD 2     |                         | ERASE MEMORY EVENTS                                                                                             |
|                                                                                                    | INSERT OLD PASSWORD 2 | SEND                    | ERASE DOWNLOAD                                                                                                  |

Figure 21 – Password 1: example of inserting

#### 7.2.2 Reading of parameters

Push the READ button to get the working device parameters. The toolbar will show the progress of this operation.

| ONNECTING                        | READ/PROGRAM               |                                                                                                    |
|----------------------------------|----------------------------|----------------------------------------------------------------------------------------------------|
| COM PORT : com48                 | PROGRAM READ               | SPYLOCK15 PROGRAMMER VER 7                                                                                                    |
| ASSWORD                          |                            | DEBUG BOX                                                                                                    |
| PASSWORD 1 PASSWORD 2            | SEND<br>SEND               | Dato RX estrapolato:9/7/15<br>Read Par:5<br>Dati inviati<br>Attende risposta: Par 5                                                                     |
| ATA                              |                            | KX String:\$5.17.25#3                                                                                                    |
| ID Product 000000                | ID 000007                  | Data for sponsor 1723     Data inviati     Attende risposta: Par 12     Data Science 100001281                                                          |
| DATE 09 07 2015                  | NUMBER EVENTS 0012         | - Dato RX estrapolato:0012<br>Read PariZ                                                                                                    |
| HOUR 17 25<br>(HH/MM) GET SYSTEM | FW REVISION Firmware v1.32 | <ul> <li>Dati inviati</li> <li>Attender risposta: Par 13</li> <li>Rx String:\$Z.Firmware v1.32#f</li> <li>Dato RX estrapolato:Firmware v1.32</li> </ul> |
| 1 IME                            |                            | Read OK                                                                                                    |
|                                  |                            | BOOTLOADER                                                                                                    |
| INSERT OLD PASSWORD 1            | SEND                       | воот                                                                                                    |
| MODIFY PASSWORD 2                |                            | ERASE MEMORY EVENTS                                                                                                    |
| INSERT OLD PASSWORD 2            | SEND                       | ERASE                                                                                                    |
|                                  |                            |                                                                                                    |

Figure 22 – Reading in progress

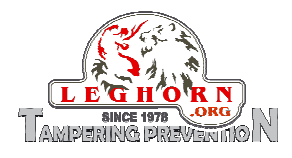

| ONNECTING              | READ/PROGRAM            |                                                        |
|------------------------|-------------------------|--------------------------------------------------------|
| COM PORT : com48       | Disconnect PROGRAM READ | SPYLOCK15 PROGRAMMER VER 7                             |
| ASSWORD                |                         | DEBUG BOX                                              |
| PASSWORD 1             | SEND                    | Dato RX estrapolato:9/7/15                             |
| PASSWORD 2             | SEND                    | Read Par:5<br>Dati inviati                             |
|                        |                         | Attende risposta: Par 5<br>Rx String:\$5.17.25#§       |
| ATA                    |                         | Dato RX estrapolato:17.25                              |
| ID Product 000000      | ID Program Spy-Lock15   | Read Partu<br>Dati inviati<br>Attende richocta: Par 12 |
| NATE In Int            |                         | Rx String:\$D.0012#]                                   |
| (DD/MM/YEAR) 09 07 201 |                         | Dato RX estrapolato:0012<br>Read Par:Z                 |
| HOUR 17 25             | FW REVISION             | Dati inviati<br>Attende risposta: Par 13               |
| GET SYSTEM             |                         | Rx String:\$Z.Firmware v1.32#f                         |
| TIME                   |                         | Dato RX estrapolato:Firmware v1.32<br>Read OK          |
|                        |                         |                                                        |
| ASSWORD MANAGEMENT     |                         | BOOILOADER                                             |
| INSERT OLD PASSWORD 1  | SEND                    | BOOT                                                   |
| MODIFY PASSWORD 2      |                         | ERASE MEMORY EVENTS                                    |
| INSERT OLD PASSWORD 2  | SEND                    | ERASE DOWNLOAD                                         |
|                        |                         |                                                        |

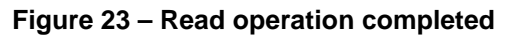

| 🍰 SPYLOCK Management Software                                                                                                    |                                                                                                    |
|----------------------------------------------------------------------------------------------------|----------------------------------------------------------------------------------------------------|
| CONNECTING READ/PROGRAM                                                                                                    | SPYLOCK15 PROGRAMMER VEB 7                                                                                                    |
| PASSWORD                                                                                                    | N. eventi memorizzati                                                                                                    |
| PASSWORD 1 SEND                                                                                                    | Dato RX estrapolato: 10/7/15<br>Read P#:5<br>Dati inflati<br>Attegde risposta: Par 5                                                                                                    |
| ID         O00000         ID         000007           DATE<br>(DD/MM/VEBR)         9         07         2015         AUMBER EVENTS         0021           HOUR<br>(HH/MM)         17         25         FW REVISION         Firmware v1.32 | R: tring:\$5.14.54#;<br>Pato RX estrapolato:14.54<br>Read Par:D<br>Dati inviati<br>Attende risposta: Par 12<br>R: String:\$D.0021#]<br>Dato RX estrapolato:0021<br>Read Par:2<br>Dati inviati<br>Attende risposta: Par 13<br>R: String:\$2.Firmware V1.32#f |
|                                                                                                    | Dato RX estrapolato:Firmware v1.32                                                                                                    |
| PASSWURU MANAVEMENT<br>MODIFY PASSWORD 1<br>INSERT OLD PASSWORD 1<br>SEND                                                                                                    | BOOTLOADER                                                                                                    |
| MODIFY FASSWORD 2<br>INSERT OF PASSWORD 2<br>Data/ora                                                                                                    | ERASE MEMORY EVENTS ERASE DOWNLOO Versione FW                                                                                                    |

Figure 24 – SPYLOCK parameters retrieved

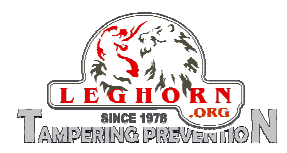

#### 7.2.3 Date and time update with system data

Push the button "GET SYSTEM TIME" to acquire date nad time currently set inside SPYLOCK.

| CONNECTING                                                                                             | READ/PROGRAM                                                                  |                                                                                                    |
|----------------------------------------------------------------------------------------------------|-------------------------------------------------------------------------------|----------------------------------------------------------------------------------------------------|
| COM PORT : com48                                                                                       | Disconnect PROGRAM READ                                                       | SPYLOCK15 PROGRAMMER VER 7                                                                                                    |
| PASSWORD                                                                                               |                                                                               |                                                                                                    |
| PASSWORD 1 PASSWORD 2 DATA DProduct D00000 DATE (D0/MM(YEAR) 10 7 20 HOUR (HH/MM) 15 1 GET SYSTEM TIME | ID 000007<br>ID 000007<br>IS NUMBER EVENTS 0021<br>FW REVISION Firmware v1.32 | Read Par:5     Dati invitati     Attender isposta: Par 5     R. String:55.14.54#;     Dato RX estrapolato:14.54     Read Par:D     Dati invitat     Attender isposta: Par 12     R. String:30.0021#;     Dato RX estrapolato:0021     Read Par:2     Dati invitat     Attender isposta: Par 13     R. String:27.Firmware v1.32#;     Dato RX estrapolato:Firme     Aggiorno data e ora con quelle di sistema |
| PASSWORD MANAGEMENT<br>MODIF PASSWORD 1<br>INSERT OLD PASSWORD 1                                       | SEND                                                                          | BOOTLOADER                                                                                                    |
| MODIFY PASSWORD 2<br>INSERT OLD PASSWORD 2                                                             | SEND                                                                          | ERASE MEMORY EVENTS                                                                                                    |
|                                                                                                    |                                                                               | EXIT                                                                                                    |
|                                                                                                    |                                                                               |                                                                                                    |

#### 7.2.4 Download of the stored log

Push the "DOWNLOAD" button to download all the events stored in the SPYLOCK memory. The log is automatically retrieved and saved as cvs file in the folder "File Events", at the same where is the folder of the application SW "SPYLOCK Management Software".

| ONNECTING                                                                                                    | READ/PROGRAM                                                          |                                                                                                    |
|----------------------------------------------------------------------------------------------------|-----------------------------------------------------------------------|----------------------------------------------------------------------------------------------------|
| COM PORT : com48                                                                                                    | PROGRAM READ                                                          | SPYLOCK15 PROGRAMMER VER 7                                                                                                    |
| ASSWORD                                                                                                    |                                                                       | DEBUG BOX                                                                                                    |
| PASSWORD 1 PASSWORD 2 PASSWORD 2 | SEND                                                                  | Read Par:C     Del mwel     Rx: String:\$C.0004CLOS24384209-07-15 12:08#**     Dato RX: estrapolato:0004CLOS24384209-07-15 12:08     Read Par:C     Dati mvelat     Rx: String:\$C.00030PEN05025309-07-15 12:08#*                                                                                                    |
| ID Product 000000<br>DATE<br>(D0)PMM/YEAR) 10 7 2015<br>HOUR<br>(HH/MM) 15 1<br>GET SYSTEM<br>TIME                                                                                                    | ID Program Spy-Lock15 X<br>NUMBER EVEN DOWNLOAD OKI<br>FW REVISION OK | Dato RX estrapolato:0003OPEN05025309-07-15 12:08           Read Par:C           Dati Nivát           RX: String:\$C.0002CL0573154709-07-15 12:014#           Dato RX: estrapolato:0002CL0573154709-07-15 12:014           Dato RX: estrapolato:0002CL0573154709-07-15 12:04           Dati Niváti           RX: String:\$C.00010PEN97457509-07-15 12:04#i           Dato RX: estrapolato:00010PEN97457509-07-15 12:04           Dato RX: estrapolato:00010PEN97457509-07-15 12:04           Dato RX: estrapolato:00010PEN97457509-07-15 12:04 |
| ASSWORD MANAGEMENT<br>MODIFY PASSWORD 1<br>INSERT OLD PASSWORD 1                                                                                                    | SEND                                                                  | BOOTLOADER                                                                                                    |
| MODIFY PASSWORD 2 INSERT OLD PASSWORD 2                                                                                                    | SEND                                                                  | ERASE MEMORY EVENTS                                                                                                    |

Figure 26 – Events download completed

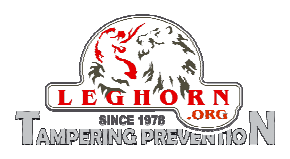

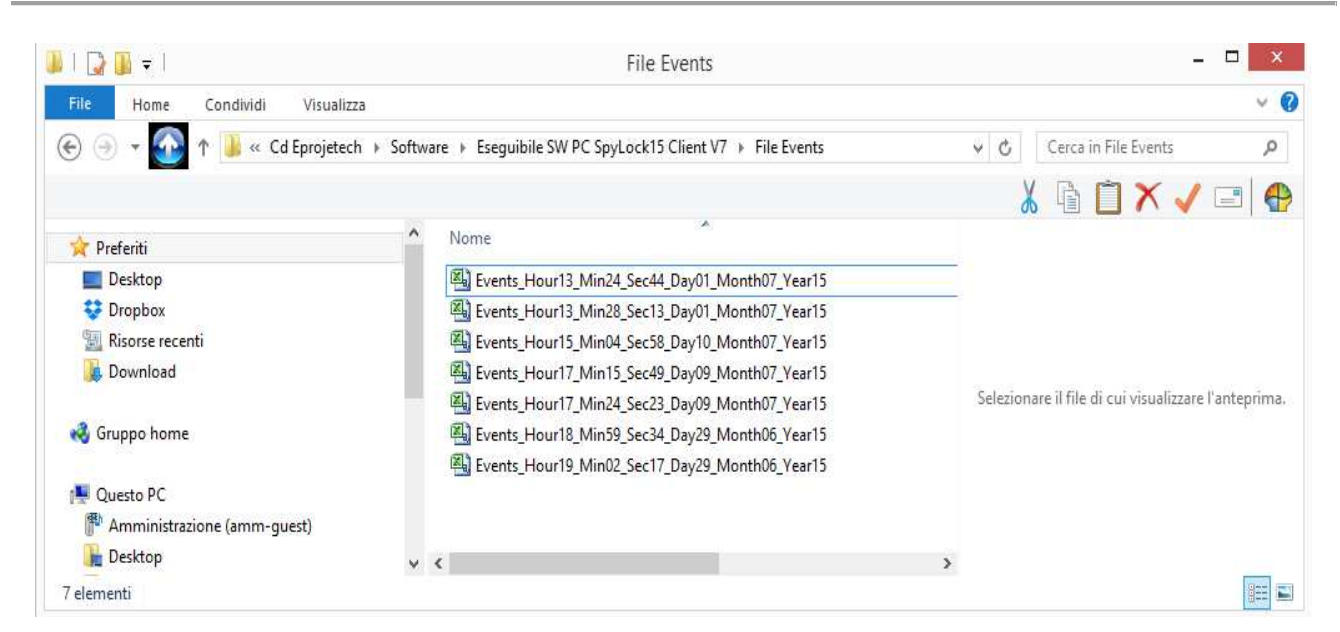

Figure 27 – "File Events" folder storing different Download files

"SPYLOCK Management software" automatically generates event log files downloaded from the SPYLOCK device. At each download operation a new file is generated and labelled with date and tiem at which the operation occurred.

| 1  | Data:        | 01/07/2015 |               |            |       |
|----|--------------|------------|---------------|------------|-------|
| 2  | Ora:         | 13.24.44   |               |            |       |
| 3  |              |            |               |            |       |
| 4  | ID Product : | 123456     |               |            |       |
| 5  | ID :         | 2          |               |            |       |
| 6  |              |            |               |            |       |
| 7  | NUMBER EVENT | ТҮРЕ       | NUMBER RANDOM | DATE       | HOUR  |
| 8  | 84           | OPEN       | 218460        | 01/07/2015 | 11.35 |
| 9  | 83           | CLOSE      | 598004        | 30/06/2015 | 18.28 |
| 10 | 82           | OPEN       | 325501        | 30/06/2015 | 18.28 |
| 11 | 81           | CLOSE      | 976482        | 30/06/2015 | 18.28 |
| 12 | 80           | OPEN       | 141181        | 30/06/2015 | 18.28 |
| 13 | 79           | CLOSE      | 125611        | 30/06/2015 | 18.28 |
| 14 | 78           | OPEN       | 25670         | 30/06/2015 | 18.28 |
| 15 | 77           | CLOSE      | 471589        | 30/06/2015 | 16.59 |
| 16 | 76           | TACL       | 109769        | 30/06/2015 | 16.56 |
| 17 | 75           | TAOP       | 50519         | 30/06/2015 | 16.55 |
| 18 | 74           | TACL       | 766496        | 30/06/2015 | 16.55 |
| 19 | 73           | OPEN       | 180768        | 30/06/2015 | 16.54 |
| 20 | 72           | CLOSE      | 314847        | 30/06/2015 | 16.54 |
| 21 | 71           | OPEN       | 544492        | 30/06/2015 | 16.54 |
| 22 | 70           | CLOSE      | 776871        | 30/06/2015 | 16.54 |
| 23 | 69           | OPEN       | 359630        | 30/06/2015 | 16.54 |
| 24 | 68           | CUT        | 38776         | 30/06/2015 | 16.54 |
| 25 | 67           | CLOSE      | 125873        | 30/06/2015 | 16.54 |

| Figure | 28 – | LOG | File: | an | example |
|--------|------|-----|-------|----|---------|
|--------|------|-----|-------|----|---------|

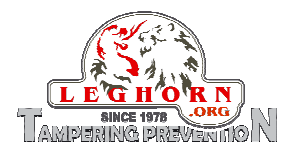

### 7.2.5 How to change Password 1

To change Security Password 1 please follow the next steps:

1 Insert the current Security Password into the textbox "INSERT OLD PASSWORD 1" and press "SEND" button

| CONNECTING                                                                                       | READ/PROGRAM                                                  |                                                                                                    |
|--------------------------------------------------------------------------------------------------|---------------------------------------------------------------|----------------------------------------------------------------------------------------------------|
| COM PORT : com48                                                                                 | PROGRAM READ                                                  | SPYLOCK15 PROGRAMMER VER 7                                                                                                    |
| PASSWORD                                                                                         |                                                               | DEBUG BOX                                                                                                    |
| PASSWORD 1 PASSWORD 2                                                                            | SEND                                                          | <ul> <li>Dato RX estrapolato:0004CL0524384209-07-15 12:08<br/>Read PartC</li> <li>Dati inviati<br/>Rx String:\$C.0003OPEN05025309-07-15 12:08#<sup>1</sup></li> </ul>                                                                                                    |
| DATA<br>ID Product 000000<br>DATE (DD/MM/YEAR) 10 7 2015<br>HOUR (HH/MM) 15 1<br>GET SYSTEM TIME | ID 000007<br>NUMBER EVENTS 0021<br>FW REVISION Firmware v1.32 | Date RX estrapolate:00030PEN05025309-07-15 12:08           Read Par:C           Dati inviati           R:String:\$C.0002CL0573154709-07-15 12:04#—           Dato RX estrapolate:0002CL0573154709-07-15 12:04           Read Par:C           Dati inviati           R:String:\$C.00010PEN97457509-07-15 12:04#I           Dato RX estrapolate:00010PEN97457509-07-15 12:04#I           Dato RX estrapolate:00010PEN97457509-07-15 12:04           Modify PW0 1           Data to Program:000000           Data inviati           Ricevuto OK |
| PASSWORD MANAGEMENT<br>MODIFY PASSWORD 1<br>INSERT NEW PASSWORD 1                                | SEND                                                          | BOOTLOADER                                                                                                    |
| MODIFY PASSWORD 2                                                                                | SEND                                                          | ERASE MEMORY EVENTS                                                                                                    |

#### Figure 29 – Inserting the current Security Password 1

2 Insert the new Security Password into the textbox "INSERT NEW PASSWORD 1" and press "SEND" button

| PROGRAM                | SPYLOCK15 PROGRAMMER VER 7                                                                                                    |
|------------------------|----------------------------------------------------------------------------------------------------|
|                        |                                                                                                    |
|                        | DEBUG BOX                                                                                                    |
| SEND                   | ▲ Dato RX estrapolato:0004CLOS24384209-07-15 12:08<br>Read Par:C<br>Dati inviat<br>RX String:\$€.0003OPEN05025309-07-15 12:08#                                                                                   |
|                        | Dato RX estrapolato:00030PEN05025309-07-15 12:08<br>Read Par:C<br>Dati inviati<br>Rx String:\$C.0002CL0573154709-07-15 12:04#-<br>Dato RX estrapolato:0002CL0573154709-07-15 12:04<br>Read Par:C<br>Dati inviati |
| EVISION Firmware v1.32 | Rx String:\$C.00010PEN97457509-07-15 12:04#i<br>Date RX estrapolate:00010PEN97457509-07-15 12:04<br>Download is finished!<br>Modify PWD 1<br>Data to Program:000000<br>Data in Visit<br>Ricevuto OK              |
| SEND                   | BOOTLOADER                                                                                                    |
| SEND                   | ERASE MEMORY EVENTS ERASE DOWNLOAD                                                                                                    |
|                        | SEND           0000007           ER EVENTS         0021           EVISION         Firmware v1.32                                                                                                    |

Figure 30 – Inserting the new Security Password 1

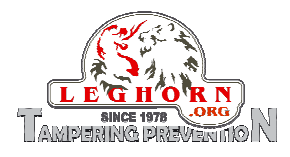

3

| CONNECTING                     | READ/PROGRAM                    |                                                                            |
|--------------------------------|---------------------------------|----------------------------------------------------------------------------|
| COM PORT : com48 💌 _ C         | PROGRAM READ                    | SPYLOCK15 PROGRAMMER VER 7                                                 |
| PASSWORD                       |                                 | DEBUG BOX                                                                  |
| PASSWORD 1                     | SEND                            | Dato RX estrapolato:0003OPEN05025309-07-15 12:0                            |
| PASSWORD 2                     | SEND                            | Read Par:C<br>Dati inviati<br>Rx String:\$C.0002CLOS73154709-07-15 12:04#— |
| DATA                           |                                 | Dato RX estrapolato:0002CLOS73154709-07-15 12:0<br>Read Par:C              |
| ID Product                     | D Drogram Soy Lock 15           | Dati inviati<br>Rx String:\$C.00010PEN97457509-07-15 12:04#i               |
|                                |                                 | Dato RX estrapolato:00010PEN97457509-07-15 12:0                            |
| DATE 10 7 2015<br>(DD/MM/YEAR) | NUMBER EVE Password 1 modified! | Modify PWD 1<br>Data to Program:000000                                     |
| HOUR 15 1                      | FW REVISION OK                  | Dati inviati<br>Ricevuto OK                                                |
| GET SYSTEM                     |                                 | Modify PWD 1<br>Data to Program:000000                                     |
| TIME                           |                                 | Ricevuto OK                                                                |
| PASSWORD MANAGEMENT            |                                 | BOOTLOADER                                                                 |
| MODIFY PASSWORD 1              |                                 | BOOT                                                                       |
| INSERT AGAIN NEW PASSWORD 1    | * SEND                          |                                                                            |
| MODIFY PASSWORD 2              |                                 | ERASE MEMORY EVENTS                                                        |
| INSERT OLD PASSWORD 2          | SEND                            | ERASE DOWNLOAD                                                             |

Figure 31 – Security Password 1 modified

# 7.2.6 Security Password 2 and its functionality

Security Password 2 enables accessing advanced operations, as described in section 7.2 and in particular:

- Permanently erasing SPYLOCK memory
- Enabling FW upgrade
- Change Security Password 2

The level of Security Password 2 is accessed only after inserting properly security Password 1.

| ONNECTING                          |                    | READ                | PROGRAM        |                                                                                                    |           |
|------------------------------------|--------------------|---------------------|----------------|----------------------------------------------------------------------------------------------------|-----------|
| COM PORT :                         | com48 💌 Di         | connect PR          | OGRAM READ     | SPYLOCK15 PROGRAMM                                                                                                    | IER VER 7 |
| ASSWORD                            |                    |                     |                | DEBUG BOX                                                                                                    |           |
| PASSWORD 1<br>PASSWORD 2           |                    |                     | SEND<br>SEND   | Attende risposta: Par 5<br>Rx String:\$5.16.48#«<br>Dato RX estrapolato:16.48<br>Read Par:D                                          |           |
| АТА                                |                    |                     |                | Attende risposta: Par 12<br>Rx String:\$D.0021#                                                                                      |           |
| ID Product<br>DATE<br>(DD/MM/YEAR) | 000000             | ID<br>NUMBER EVENTS | 000007         | Dato RX estrapolato:0021<br>Read Par:2<br>Dati invlati<br>Attende risposta: Par 13<br>Rx String:\$2.Firmware v1.32#f                 |           |
| Hour<br>(hh/mm)                    | GET SYSTEM<br>TIME | FW REVISION         | Firmware v1.32 | Dato RX estrapolato:Firmware v1.32<br>Read OK<br>C'heck password<br>Data to Program:000000<br>Data to triogram:000000<br>Ricevuto OK |           |
| ASSWORD M                          | ANAGEMENT          |                     |                | BOOTLOADER                                                                                                    |           |
| INSERT OLD PA                      | SSWORD 1           |                     | SEND           | BOOT                                                                                                    |           |
| MODIFY PAS                         | SSWORD 2           |                     |                | ERASE MEMORY EVE                                                                                                    | NTS       |
| INSERT OLD PA                      | SSWORD 2           |                     | SEND           | ERASE                                                                                                    | DOWNLOAD  |
|                                    |                    |                     |                |                                                                                                    |           |

Figure 32 – Inserting Security Password 2

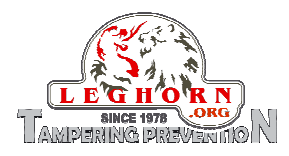

### 7.2.7 Erasing memory

Push the "ERASE MEMORY" to format the device memory. **ATTENTION: all the stored events will be deleted !!!** 

| nnect PROGRAM READ                         | SPYLOCK15 PROGRAMMER VER 7                                                                                                    |
|--------------------------------------------|----------------------------------------------------------------------------------------------------|
|                                            |                                                                                                    |
| ID Program Spy-Lock15 NUMBER FW REVI Si No | Attende risposta: Par 5     Rx String:\$5.16.48#<     Dato RX estrapolato:16.48     Read Par:D     Deti mviati     Attende risposta: Par 12     Rx String:\$0.0021#]     Deto RX estrapolato:10021     Read Par:2     Dati mviati     Attende risposta: Par 13     Rx String:\$2.Firmware v1.32#f     Dato RX estrapolato:Firmware v1.32     Read OK     'Check password     Data to Program:000000     Data to Program:000000     Data to KK |
| SEND                                       | BOOTLOADER                                                                                                    |
| SEND                                       | ERASE MEMORY EVENTS                                                                                                    |
|                                            | ID ID ID IV IVINISER FW REVIS SEND SEND SEND SEND SEND SEND SEND SEN                                                                                                    |

Figure 33 – Erase memory: confirm operation

| 📆 SPYLOCK Management Software                                                                                                    | 🛛                                                                                                    |
|----------------------------------------------------------------------------------------------------|----------------------------------------------------------------------------------------------------|
| CONNECTING<br>COM PORT : com48 Jisconnect PROGRAM READ                                                                                                    | SPYLOCK15 PROGRAMMER VER 7                                                                                                    |
| PASSWORD                                                                                                    | DEBUG BOX                                                                                                    |
| PASSWORD 1                                                                                                    | Attende risposta: Par 12<br>Rx String:\$D.0021#                                                                                                    |
| PASSWORD 2                                                                                                    | Dato RX estrapolato:0021<br>Read Par:Z<br>Dati invisti<br>Attende riposta: Par 13<br>Rx String:\$Z.Firmware v1.32#f                                                                                                    |
| ID Product 000000 ID Program Spy-Lock15 X<br>DATE (DD/MM/YEAR) 10 07 2015 NUMBER EVER Erased memory okl<br>HOUR (HH/MM) 16 48 FW REVISION OK<br>GET SYSTEM | Dato RX estrapolato:Firmware v1.32<br>Read OK<br>'Check password<br>Data to Program:000000<br>Dati inviati<br>Ricevuto OK<br>Premuto pulsante Erase<br>Program Par n.E<br>Dati inviati<br>Attende risposta: erasing memory<br>Ricevuto OK<br>Erased Memory OK |
| PASSWORD MANAGEMENT<br>MODIFY PASSWORD 1<br>INSERT OLD PASSWORD 1<br>SEND                                                                                  | BOOTLOADER                                                                                                    |
| MODIFY PASSWORD 2 INSERT OLD PASSWORD 2 SEND                                                                                                    | ERASE MEMORY EVENTS                                                                                                    |
|                                                                                                    | EXIT                                                                                                    |

Figure 34 – Erase memory performed

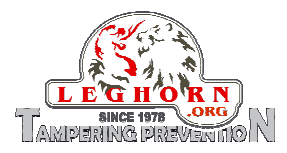

#### 7.2.8 How to enable firmware upgrade

Push the "BOOT" button; SPYLOCK display turns into "blank", the device exits the operational mode and enters Boot Loader mode to upgrade the firmware. Please refer also to section 8 – *Firmware upgrade*.

| ONNECTING                                                          | READ/PROGRAM                    |                                                                                                    |
|--------------------------------------------------------------------|---------------------------------|----------------------------------------------------------------------------------------------------|
| COM PORT : com48                                                   | PROGRAM READ                    | SPYLOCK15 PROGRAMMER VER 7                                                                                                    |
| ASSWORD                                                            |                                 |                                                                                                    |
| PASSWORD 1 PASSWORD 2                                              | SEND<br>SEND                    | Premuto Pulsante Connect     Porta Disconnessa -> tento connessione     Try to open port     Porta COM aperta correttamente     Set COM ok          |
| ID Product 000000                                                  | ID Program Spy-Lock15           | Det Corn Intelocus Vic<br>'Check password     Data to Program:000000     Dati nvlati     Ricevuto OK     'Check password     Data to Program:000000 |
| DATE<br>(DD/MM/YEAR) 10 07 2015 HOUR (HH/MM) 16 48 GET SYSTEM TIME | NUMBER EVE Device in Bootloader | 1 Dati inviati<br>Ricevuto OK<br>Premuto pulsante Boot<br>Data to Program:boot<br>Dati inviati<br>Attender isposta: entry in boot<br>Ricevuto OK    |
| ASSWORD MANAGEMENT                                                 |                                 | BOOTLOADER                                                                                                    |
| INSERT OLD PASSWORD 1                                              | SEND                            | BOOT                                                                                                    |
| MODIFY PASSWORD 2                                                  |                                 | ERASE MEMORY EVENTS                                                                                                    |
| INSERT OLD PASSWORD 2                                              | SEND                            | ED ASE DOWNLOAD                                                                                                    |

Figure 35 – Device in Boot Loader mode and ready to upgrade

#### 7.2.9 How to change Password 2

To change Security Password 2 please follow the next steps:

1 Insert the current Security Password into the textbox "INSERT OLD PASSWORD 2" and press "SEND" button

| ONNECTING             |             | READ/PROGRAM       |                                                                               |                          |
|-----------------------|-------------|--------------------|-------------------------------------------------------------------------------|--------------------------|
| COM PORT : com48      | Disconnect  | PROGRAM            | SPYLOCK15 PR                                                                  | OGRAMMER VER 7           |
| ASSWORD               |             |                    | DEBUG BOX                                                                     |                          |
| PASSWORD 1            |             | SEND               | Ricevuto OK<br>Modify PWD 2                                                   |                          |
| PASSWORD 2            |             | SEND               | Data to Program:000000<br>Dati inviati<br>Ricevuto OK                         |                          |
| ATA                   |             |                    | Premuto Pulsante Connec<br>Porta connessa -> tento<br>Premuto Pulsante Connec | t<br>disconnessione<br>t |
| ID Product            | ID          | 000007             | Porta Disconnessa -> ten<br>Try to open port                                  | to connessione           |
| 000000                |             | 000007             | Porta COM aperta corrett<br>Set COM ok                                        | amente                   |
| DATE 10 07            | 2015 NUMBER | EVENTS 0021        | Set COM Timeouts ok<br>'Check password                                        |                          |
| HOUR IS IS            | EW DEVI     | STON Gineman ut 22 | Data to Program:000000<br>Dati inviati                                        |                          |
| (HH/MM) 10 40         | 1.11.14     | Finisher V1.32     | Ricevuto OK<br>'Check password                                                |                          |
| GET SYSTEM            |             |                    | Data to Program:000000<br>Dati inviati                                        |                          |
| 11ME                  |             |                    | Ricevuto OK                                                                   |                          |
| ASSWORD MANAGEMEN     | r           |                    | BOOTLOADER                                                                    |                          |
| MODIFY PASSWORD 1     |             |                    |                                                                               | 1 TOO                    |
| INSERT OLD PASSWORD 1 |             | SEND               |                                                                               |                          |
| MODIFY PASSWORD 2     |             |                    | ERASE MEMORY                                                                  | EVENTS                   |
| INSERT OLD PASSWORD 2 | [******]    | SEND               | ERASE                                                                         | DOWNLOAD                 |
|                       |             |                    |                                                                               |                          |

Figure 36 – Inserting the current Security Password 2

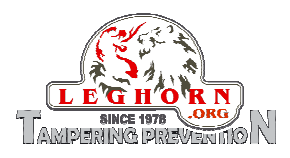

2 Insert the new Security Password into the textbox "INSERT NEW PASSWORD 2" and press "SEND" button

| UNNECTING             | READ/PROGRAM         |                                                                                   |
|-----------------------|----------------------|-----------------------------------------------------------------------------------|
| COM PORT : com48      | PROGRAM READ         | SPYLOCK15 PROGRAMMER VER 7                                                        |
| ASSWORD               | DEB                  | UG BOX                                                                            |
| PASSWORD 1            | SEND                 | Ricevuto OK<br>Modify PWD 2                                                       |
| PASSWORD 2            | SEND                 | Data to Program:000000<br>Dati inviati<br>Ricevuto OK<br>Premuto Pulsante Connect |
| АТА                   |                      | Porta connessa -> tento disconnessione<br>Premuto Pulsante Connect                |
| ID Product ID         | 000007               | Try to open port<br>Porta COM aperta correttamente                                |
| DATE 10 07 2015 NUMBE | REVENTS 0021         | Set COM ok<br>Set COM Timeouts ok<br>'Check password                              |
| HOUR 16 48 FW RE      | ISION Firmware v1.32 | Data to Program:000000<br>Dati inviati                                            |
| (HH/MM)               |                      | Ricevuto OK<br>'Check password<br>Data to Program:000000                          |
| GET SYSTEM<br>TIME    |                      | Dati inviati<br>Ricevuto OK                                                       |
| ASSWORD MANAGEMENT    | BOO                  | JTLOADER                                                                          |
| MODIFY PASSWORD 1     |                      | BOOT                                                                              |
|                       | SEND                 |                                                                                   |
| MODIFY PASSWORD 2     | ERA                  | SE MEMORY EVENTS                                                                  |
|                       | CENID                |                                                                                   |

Figure 37 – Inserting the new Security Password 2

#### 3 Confirm the new password

| COM PORT:       com48       Disconnect       PROGRAM       READ       SPYLOCK15 PROGRAMMER VER 7         ASSWORD       pASSWORD 1       SEND       PROGRAM       READ       PROGRAMMER VER 7         ASSWORD 2       SEND       SEND       PROGRAM REVER 7       PROGRAMMER VER 7         DATA       SEND       SEND       Data to Program.000000       Data to Program.000000         DATA       DD       000007       Proto disconnessione       Proto disconnessione         DATA       DProduct       000000       DD       000007       Proto Disconnessione         DATE       ID       000007       Proto Disconnessione       Proto Disconnessione         DATE       ID       000007       Proto Disconnessione       Proto Disconnessione         DATE       ID       000007       Proto Disconnessione       Proto Disconnessione         MOUR       IE       FW REVISION       Firmware v1.32       Proto Disconnessione         GET SYSTEM       EXEND       SEND       Del Windi Reveto OK       Proto Disconnessione         SSWORD 1       SEND       SEND       Dott       Dott       Dott         INSERT OLD PASSWORD 2       SEND       ERASE       DOWNLOAD       DOWNLOAD                                                                                                    | COM PORT:       com48       Disconnect       PROGRAM       READ       SPYLOCK15 PROGRAMMER VER 7         ASSWORD       pASSWORD 1       SEND       PROGRAM       FREAD       PEBUG BOX         PASSWORD 2       SEND       SEND       Data to Program.000000       Data to Program.000000         DATA       ID       D00007       Prevalue Vision Connect.       Prevalue Vision Connect.         DATE       ID       D00007       Prevalue Vision Connect.       Prevalue Vision Connect.         DATE       ID       000007       Prevalue Vision Connect.       Prevalue Vision Connect.         DATE       ID       000007       Prevalue Vision Connect.       Prevalue Vision Connect.         HOUR       16       48       PW REVISION       Pirmware v1.32       OH (Not Connect.)         ASSWORD 1       SEND       ERASE       BOOT       Data to Program.000000         Data invisiti       SEND       BOOT       ERASE       BOOT                                                                                                    | CONNECTING                                  | READ/PROGRAM               |                                                                                                    |
|----------------------------------------------------------------------------------------------------|----------------------------------------------------------------------------------------------------|---------------------------------------------|----------------------------|----------------------------------------------------------------------------------------------------|
| ASSWORD PASSWORD 1 PASSWORD 2 PASSWORD 2 DATA DATA DProduct 000000 D D D D D D D D D D D D D D D D                                                                                                    | ASSWORD PASSWORD 1 PASSWORD 2 PASSWORD 2 DATA DATA DProduct DO00000 Dot invide Permuto Pulsarite Connect Permuto Pulsarite Connect Permuto Pulsarite Permuto Pulsarite Permuto Pulsarite Permuto Pulsarite Permuto Pulsarite Permuto Pulsarite Permuto Pulsarite Permuto Pulsarite Permuto Pulsarite Permuto Pulsarite Permuto Pulsarite Permuto Pulsarite Permuto P                                                                                                    | COM PORT : com48                            | Disconnect PROGRAM READ    | SPYLOCK15 PROGRAMMER VER 7                                                                                                  |
| PASSWORD 1 PASSWORD 2 PASSWORD 2 PASSWORD 2 PASSWORD 2 PASSWORD 2 PASSWORD 1 Product Preduct Preduct P                                      | PASSWORD 1 PASSWORD 2 PASSWORD 2 PASSWORD 2 PASSWORD 2 PASSWORD 2 PASSWORD 2 PASSWORD 2 PASSWORD 1 Product Preduct 000000 D PassWord Cornect Preduct Disonnessione Preduct Disonnessione Preduct Dison                                                                                                    | PASSWORD                                    |                            |                                                                                                    |
| PASSWORD 2       SEND         DATA       SEND         DATA       Deals to Program:000000         Data invisit       Revuto OK         DATA       Docome         DATA       Docome         DATA       Docome         DATA       Deals to Program:000000         Data invisit       Revuto OK         DATA       Docome         DATA       Docome         DOCOT                                                                                                    | PASSWORD 2       SEND         DATA       SEND         DATA       Revuto 0K         DATA       District Connect         DATA       District Connect         DATA       District Connect         DATA       District Connect         DATA       District Connect         DATA       District Connect         DATA       District Connect         DATA       District Connect         DATA       District Connect         DATA       District Connect         DATA       District Connect         DATA       District Connect         DATA       District Connect         DATE       District Connect         DATE       District Connect         DATE       District Connect         DATE       District Connect         DATE       District Connect         DATE       District Connect         DATE       District Connect         DATE       District Connect         DATE       District Connect         DATE       District Connect         DATE       District Connect         DATE       District Connect         DATE       District Connet                                                                                                    | PASSWORD 1                                  | SEND                       | Ricevuto OK                                                                                                    |
| DATA     Porta consesta >> tento a sconnessione       DATA     Deroduct     000000       ID Product     000007       DATE<br>(DD/MM(YEAR)     10     07       DATE<br>(DD/MM(YEAR)     10     07       DATE<br>(DD/MM(YEAR)     10     07       DATE<br>(DD/MM(YEAR)     16     48       PW REVISION     Firmware v1.32       MOUIFY PASSWORD 1     SEND       INSERT OLD PASSWORD 2     SEND       INSERT AGAIN NEW PASSWORD 2     SEND                                                                                                    | DATA         DATA         PRASWORD MANAGEMENT         INSERT OLD                                                                                                    | PASSWORD 2                                  | SEND                       | Data to Program:00000<br>Dati inviati<br>Ricevuto OK                                                                        |
| ID Product 000000 ID 000007 Porta Disconnessa -> tento connessione<br>Porta Disconnessa -> tento connessione<br>Porta Disconnessa -> tento connessa -> tento connessione<br>Porta Disconnessa -> tento connessa -> tento connessione<br>Porta Disconnessa -> tento connessa -> tento connes connessa -> | ID Product 000000 ID 000007 Porta Disconnessa -> tents connessione<br>Porta Disconnessa -> tents connessione<br>Porta Disconnessa -> tents connessine<br>Porta Disconnessa -                                           | DATA                                        |                            | Porta connessa -> tento disconnessione<br>Premuto Pulsante Connect                                                          |
| DATE (DD/MM/YEAR) 10 07 2015 NUMBER EVENTS 0021 Set COM Timeouts ok "Check password<br>HOUR 16 48 FW REVISION Firmware v1.32 CM Timeouts ok "Check password<br>Dati riviati is revulue of the company of the company of the                                   | DATE (DD/MM/YEAR) 10 07 2015 NUMBER EVENTS 0021 Set COM Timeouts ok "Check password"<br>HOUR 16 48 FW REVISION Firmware v1.32<br>BASSWORD MANAGEMENT<br>MODIFY PASSWORD 1<br>INSERT OLD PASSWORD 2<br>INSERT AGAIN NEW PASSWORD 2 ****** SEND                                                                                                    | ID Product 000000                           | ID 000007                  | Porta Disconnessa -> tento connessione<br>Try to open port<br>Porta COM aperta correttamente                                |
| HOUR     16     48     PW REVISION     Pirmware v1.32     Data to Program:000000       HOUR     GET SYSTEM     GET SYSTEM     Data to Program:000000       GET SYSTEM     GET SYSTEM     Data to Program:000000       TIME     BOOT       MODIFY PASSWORD 1     SEND       INSERT OLD PASSWORD 2     SEND       INSERT AGAIN NEW PASSWORD 2     SEND                                                                                                    | (dot r, plany)     16     48     PW REVISION     Pirmware v1.32       (H+I)MM)     16     48     PW REVISION     Pirmware v1.32       (H+I)MM)     GET SYSTEM     Data to Program:00000     Data to Program:00000       (H+I)MM)     GET SYSTEM     Pirmware v1.32     Data to Program:00000       (H+I)MM)     GET SYSTEM     Pirmware v1.32     Data to Program:00000       (H+I)MM)     GET SYSTEM     Pirmware v1.32     Pirmware v1.32       (H)MOURY PASSWORD 1     SEND     BOOT     BOOT       INSERT OLD PASSWORD 2     SEND     ERASE     MEMORY       INSERT AGAIN NEW PASSWORD 2     SEND     DOWNLOAD                                                                                                    | DATE 10 07 201                              | 5 NUMBER EVENTS 0021       | Set COM Timeouts ok                                                                                                    |
| PASSWORD MANAGEMENT<br>MODIFY PASSWORD 1<br>INSERT OLD PASSWORD 1<br>BOOT<br>MODIFY PASSWORD 2<br>INSERT AGAIN NEW PASSWORD 2<br>ERASE MEMORY<br>ERASE DOWNLOAD                                                                                                    | PASSWORD MANAGEMENT<br>MODIFY PASSWORD 1<br>INSERT OLD PASSWORD 1<br>MODIFY PASSWORD 2<br>INSERT AGAIN NEW PASSWORD 2<br>INSERT AGAIN NEW PASS | HOUR<br>(HH/MM) 16 48<br>GET SYSTEM<br>TIME | FW REVISION Firmware v1.32 | Deta to Program:00000<br>Deti mvati<br>Ricevuto OK<br>"Check password<br>Deta to Program:00000<br>Deti mvati<br>Ricevuto OK |
| MODIFY PASSWORD 1 INSERT OLD PASSWORD 1 BOOT BOOT BOOT BOOT BOOT BOOT BOOT BOO                                                                                                    | MODIFY PASSWORD 1 INSERT OLD PASSWORD 2 INSERT AGAIN NEW PASSWORD 2 INSERT AGAIN NEW P                                                                                                    | PASSWORD MANAGEMENT                         |                            | BOOTI OADEB                                                                                                    |
| INSERT OLD PASSWORD 1 SEND BOUT                                                                                                    | INSERT OLD PASSWORD 1 SEND EVENTS ERASE MEMORY EVENTS ERASE DOWNLOAD                                                                                                    | MODIFY PASSWORD 1                           |                            | POOT                                                                                                    |
| MODIFY PASSWORD 2 INSERT AGAIN NEW PASSWORD 2 EVENTS ERASE DOWNLOAD                                                                                                    | MODIFY PASSWORD 2     ERASE MEMORY     EVENTS       INSERT AGAIN NEW PASSWORD 2     ******     SEND     ERASE     DOWNLOAD                                                                                                    | INSERT OLD PASSWORD 1                       | SEND                       |                                                                                                    |
| INSERT AGAIN NEW PASSWORD 2 ****** SEND ERASE DOWNLOAD                                                                                                    | INSERT AGAIN NEW PASSWORD 2 ****** SEND ERASE DOWNLOAD                                                                                                    | MODIFY PASSWORD 2                           |                            | ERASE MEMORY EVENTS                                                                                                    |
|                                                                                                    |                                                                                                    | INSERT AGAIN NEW PASSWORD 2                 | ** SEND                    | ERASE                                                                                                    |

Figure 38 – Confirming the new Security Password 2

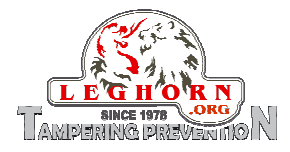

| YLOCK Management Software          | 2                                                                                                    |
|------------------------------------|----------------------------------------------------------------------------------------------------|
| OMPORT: com48 Disconnect           | AD/PROGRAM PROGRAM READ SPYLOCK15 PROGRAMMER VER 7                                                                                                    |
| SSWORD                             | DEBUG BOX                                                                                                    |
| ASSWORD 1                          | SEND Ricevuto OK<br>Premuto Pulsante Connect                                                                                                    |
| ASSWORD 2                          | SEND Porta connessa -> tento disconnessione<br>Premuto Pulsante Connect<br>Porta Disconnessa -> tento connessione<br>Try to open port<br>Porta COM ok<br>Set COM ok |
| D Product 000000 ID                | Program Spy-Lock15 X Set COM Timeouts ok<br>Check password<br>Data to Program:000000                                                                                |
| ATE 10 07 2015 NUMBER EVE          | Dati inviati<br>Ricevuto OK<br>Vickerk password 2 modified!                                                                                                    |
| OUR 16 48 FW REVISIO               | Data to Program:000000<br>Det inviati                                                                                                    |
| HH/MM)                             | OK Ricevuto OK<br>Modify PWD 2<br>Deta to Program:000000                                                                                                    |
| GET SYSTEM<br>TIME                 | Dati inviti<br>Ricevuto OK                                                                                                    |
| SSWORD MANAGEMENT                  | BOOTLOADER                                                                                                    |
| INSERT OLD PASSWORD 1              | SEND BOOT                                                                                                    |
| MODIFY PASSWORD 2                  | ERASE MEMORY EVENTS                                                                                                    |
| INSERT AGAIN NEW PASSWORD 2 ****** | SEND ERASE DOWNLOAD                                                                                                    |
|                                    |                                                                                                    |

Figure 39 – Security Password 2 modified

# 8. FW Upgrade

ATTENTION – in case of firmware upgrade operation it is important to remember that:

- The FW upgrade must be necessarily performed by qualified personnel;
- The FW upgrade will erase any data previously configured on the device, so you will need to save your settings and data before proceeding withr the reconfiguration of the device;
- Upon the occurrence of errors during the procedure, you must perform a hard reset of the device (please refer to Section 9– *Hard Reset*).

From "SPYLOCK Management Software" application software user interface push the "BOOT" button.

| ONNECTING                                                                                                    | READ/PROGRAM |                                                                                                    |  |
|----------------------------------------------------------------------------------------------------|--------------|----------------------------------------------------------------------------------------------------|--|
| COM PORT : com48                                                                                                    | PROGRAM READ | SPYLOCK15 PROGRAMMER VER 7                                                                                                    |  |
| ASSWORD                                                                                                    |              | DEBUG BOX                                                                                                    |  |
| PASSWORD 1 PASSWORD 2                                                                                                    | SEND<br>SEND | Prenuto Pulsante Connect Porto Siscomessa -> tento connessione Try to open port Porto Connessione Set COM ok Set COM ok Set COM teneu to ok |  |
| DATA         000000         ID           DATE         000000         ID         ID           DATE         10         07         2015         NUL | MEER EVE     | Check password Data Check Park Check Park Park Park Park Park Park Park Par                                                                 |  |
| HOUR 16 48 FW                                                                                                    | REVISION     | Deta to Programibost<br>Deti invidei<br>Attende rispotari entry in boot<br>Risevedo OK                                                      |  |
| ASSWORD MANAGEMENT                                                                                                    |              | BOOTLOADER                                                                                                    |  |
| MODIFY PASSWORD 1 INSERT OLD PASSWORD 1                                                                                                    | SEND         | BOOT                                                                                                    |  |
| MODIFY PASSWORD 2                                                                                                    |              | ERASE MEMORY EVENTS                                                                                                    |  |
| INSERT OLD PASSWORD 2                                                                                                    | SEND         | ERASE DOWINLOAD                                                                                                    |  |

Figure 40 – Device in Boot Loader mode and ready for FW upgrade

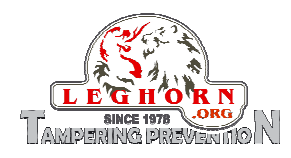

When the device completes its entering into the Boot Loader mode the display automatically switches off.

Firmware upgrade steps:

- 1. Close the application "SPYLOCK Management software";
- 2. Start the application "Bootloader\_Host" (Figure 41);
- 3. Select the item "USB Human Interface device" in the program window (Figure 42); it is not necessary to install any driver to carry out this operation.
- Select from the menu File -> Open the location where the firmware file to be uploaded on the device was saved (Figure 43);
- 5. Click the "PROGRAM" button and wait to the completion of the uploading process (Figure 46).

| Bootloader Host                                |                                             |  |
|------------------------------------------------|---------------------------------------------|--|
| File Actions Help                              |                                             |  |
| 🖆 🕽 BB 🛇                                       |                                             |  |
| File: C:\Documents and Settings\utente\Desktop |                                             |  |
| Ports:                                         | Filters Port Configuration Port Information |  |
|                                                |                                             |  |
| Log:                                           |                                             |  |
|                                                |                                             |  |
| Ready                                          |                                             |  |

#### Figure 41 – Bootloader host

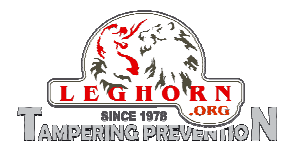

| 🖹 Bootloader Host                              | t .                                                                                                    |    |
|------------------------------------------------|----------------------------------------------------------------------------------------------------|----|
| File Actions Help                              | 2                                                                                                    |    |
| 🖆 🍹 BE                                         |                                                                                                    |    |
| File: C:\Documents and Settings\utente\Desktop |                                                                                                    |    |
| Ports:                                         | Filters       Port Configuration       USB       Port Information         face Device       No configuration necessary for this port.       VID: 0484 PID: 871D |    |
| 03:47:01 PM - Selected                         | nd device: USB Human Interface Device (0484_871D)                                                                                                    |    |
| Ready                                          |                                                                                                    | .: |

Figure 42 – USB Human Interface Device class to be selected

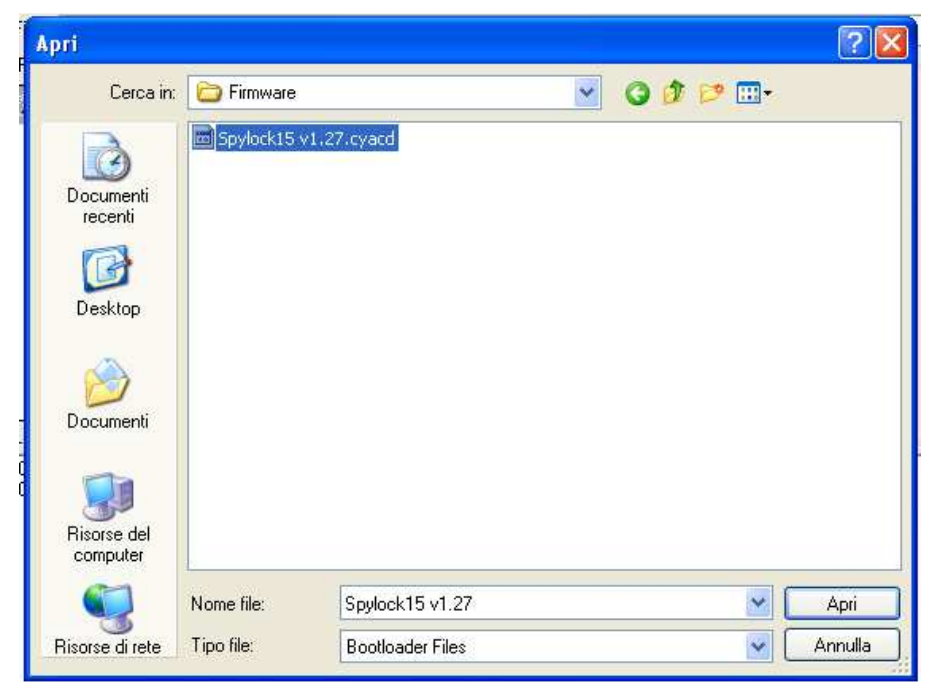

Figure 43 – Selection of FW upgrade file

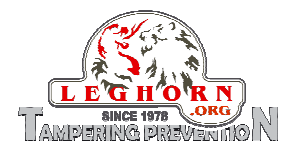

| 📱 Bootloader Host                                                                    |                                                                                      |                                            |
|--------------------------------------------------------------------------------------|--------------------------------------------------------------------------------------|--------------------------------------------|
| File Actions Help                                                                    |                                                                                      |                                            |
| 🖆 🔁 🔁 📎 🔘 🔘                                                                          |                                                                                      |                                            |
| File: \\N23 Program lech\Cd Eprojete                                                 | ch v1.3_ interno EPRO\Cd Eprojetech\Firmware\S                                       | pylock15 v1.27.cyacd                       |
| Ports: Fi                                                                            | Iters     Port Configuration     USB       No configuration necessary for this port. | Port Information<br>VID: 0484<br>PID: 871D |
| Log:<br>05:37:44 PM - Selected device: USB H<br>05:37:44 PM - Selected device: USB H | uman Interface Device (0484_871D)<br>uman Interface Device (0484_871D)               |                                            |
| Ready 🗌                                                                              |                                                                                      |                                            |

Figure 44 – FW flashing operation activated

| 🖀 Bootloader Host 📃 🗖 👗                                                                                                    |
|----------------------------------------------------------------------------------------------------|
| File Actions Help                                                                                                    |
| 📂   🔪 66 📎   🔕                                                                                                    |
| File: \\\\\\2310\eprojetech\\Cd Eprojetech v1.3_ interno EPR0\\Cd Eprojetech\Firmware\Spylock15 v1.27.cyacd                                                                         |
| Ports: Filters Port Configuration USB V Port Information                                                                                                    |
| Vic USB Human Interface Device No configuration necessary for this VID: 0484                                                                                                    |
| Log:                                                                                                    |
| 05:37:44 PM - Selected device: USB Human Interface Device (0484_B71D)<br>05:37:44 PM - Selected device: USB Human Interface Device (0484_B71D)<br>05:40:09 PM - Programming Started |
|                                                                                                    |
| Programming                                                                                                    |

Figure 45 – Firmware upgrade started

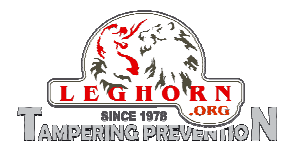

| 😫 Bootloader Host 📃 🗖 🔀                                                                                                    |
|----------------------------------------------------------------------------------------------------|
| File Actions Help                                                                                                    |
|                                                                                                    |
| File: \\N2310\eprojetech\Cd Eprojetech v1.3_ interno EPRO\Cd Eprojetech\Firmware\Spylock15 v1.27.cyacd                                                                                                    |
| Ports: Filters Port Configuration Port Information                                                                                                    |
|                                                                                                    |
| 05:37:44 PM - Selected device: USB Human Interface Device (04B4_B71D)                                                                                                    |
| 05:37:44 PM - Selected device: USB Human Interface Device (04B4_B71D)<br>05:40:09 PM - Programming Finished Successfully<br>05:40:17 M - Programming Finished Successfully<br>Programming completed in 8048ms. |
| Ready                                                                                                    |

Figure 46 – Firmware upgrade completed

NOTE: the Upgrade Firmware procedure does not require the installation of any driver: Windows OS automatically detects the SPYLOCK device.

The display automatically switches on again at the completion of the firmware upgrade process.

# 9. Hard Reset

When a harware resti s requierd the following procedure has to be followed:

- Open the SPYLOCK cable;
- Keep the navigation button pressed for 15 sec.;
- At the button release the display will show "Spylock 15 Firmware X.XX" to confirm that the reset operation has compelted successfully;
- SPYLOCK automatically goes back into its operational mode.

NOTA: Hard Reset of the device does not cause data loss.

# **10. SPYLOCK battery recharge**

SPYLOCK is supplied by a USB rechargeable battery. At its very first use a 8-hours battery charge is recommended. To recharge SPYLOCK battery:

• Open the SPYLOCK cable;

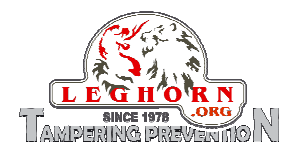

- Remove USB port plastic protection;
- Connect the USB cable to the SPYLOCK on one end and to the main at the other end, via the universal power adapter supplied with the device;
- The display shows for 6 sec. "Charging" and then it automatically switches off.

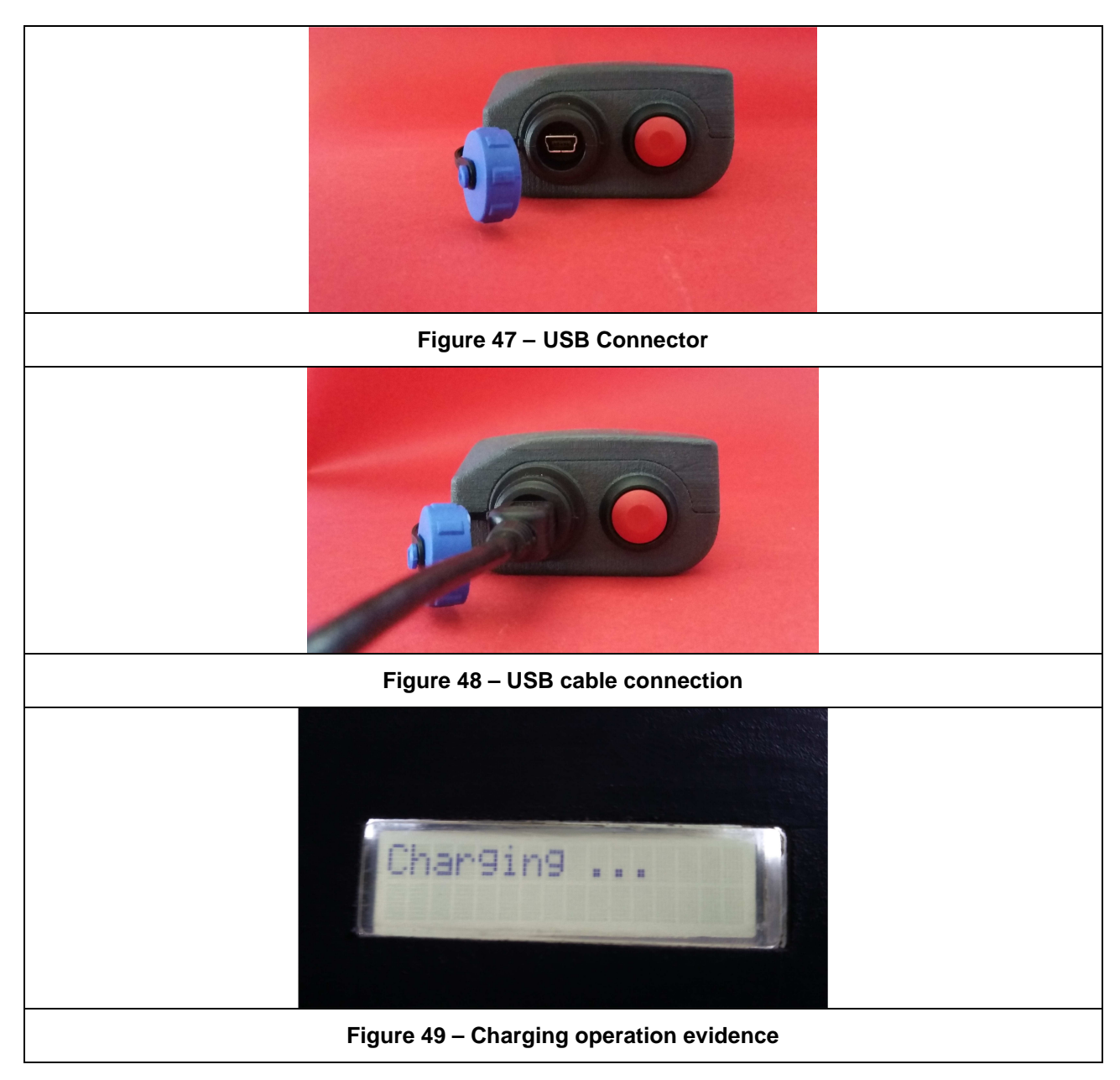

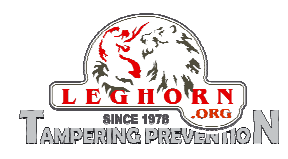

# **11. Warranty and liability conditions**

LEGHORN srl ensures that the SPYLOCK product is free from defects in materials and workmanship and also ensures that the product is fully compliant with the declared specifications.

However, in case of claimed product defects or non-compliances LEGHORN srl guarantees a warranty period of twelve (12) months in accordance with the regulation of the manufacturing country. The period of warranty starts from the date of purchase. During the warranty period it will be up to LEGHORN srl to decide whether to repair or replace the returned product. The above warranty does not cover defects from improper or inadequate maintenance, repairs or calibrations performed by the customer or by a third party not authorized by the manufacturer; hardware, software, interfaces or materials supplied by the customer or by third parties; use or operation outside the product's specifications; damage, negligence in use, accidents, loss or damage during travel.

THE ABOVE WARRANTIES ARE EXCLUSIVE AND EXCLUDE ALL OTHER WARRANTIES, WRITTEN OR ORAL, EXPRESS OR IMPLIED.

This device complies with the safety requirements required by law. Anyhow the equipment and the related documentation should be carefully examined to familiarize yourself with the safety instructions before starting with the operating procedures. To ensure a proper and safe use, the user of this apparatus will have to follow all the information and warnings contained in this document.

During the recharging operation this device must be connected to an electrical system which respects the national legislation force.

The information in this document is subject to updates without notice.

LEGHOR srl is not liable on any improper use of the product that breaches the rules of law, civil, criminal and labour code.

In the event that the device is not functioning or gives evidence of functional anomalies, please contact your local distributor or the manufacturer.